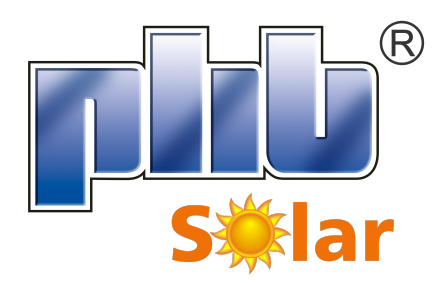

PHB Eletrônica LTDA Rua: São Bernardino,12 - CEP: 05120-050 Parque Anhanguera - São Paulo - Brasil TEL: +55 (11) 3835-8300 www.phb.com.br

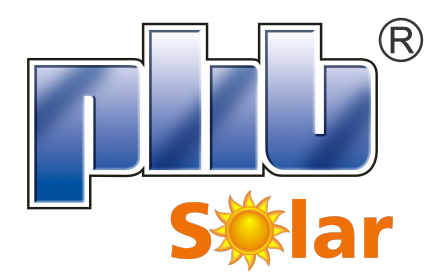

# Manual do Usuário Inversor Fotovoltaico **MT**

Inversor Solar

Rev.: A0

# <u>Sumário</u>

| 1 Simbolos                                              | 5   |
|---------------------------------------------------------|-----|
| 2 Segurança                                             | 5   |
| 3 Introdução                                            | 6   |
| 3.1 Descrição Geral                                     | 6   |
| 3.2 Visão Geral e Embalagem do Inversor                 | 7   |
| 3.2.1 Visão Geral do Inversor                           | 7   |
| 3.2.2 Painel LCD                                        | 8   |
| 3.2.3 Chave CC                                          | 9   |
| 3.3 Descrição Técnica                                   | 9   |
| 3.3.1 Princípio de Funcionamento                        | 9   |
| 3.3.2 Descrição das Funções                             | 10  |
| 3.4 Embalagem                                           | 10  |
| 3.4.1 Desembalando e Inspecionando o Inversor           | 10  |
| 4 Instalação                                            | 11  |
| 4.1 Instruções de Montagem                              | 11  |
| 4.2 Instalação do Inversor                              | 11  |
| 4.2.1 Selecionando o Local de Instalação                | 11  |
| 4.2.2 Procedimento de Montagem                          | 12  |
| 4.2.3 Procedimento de Montagem da Tampa Frontal Inferio | r13 |
| 4.3 Conexões Elétricas                                  | 14  |
| 4.3.1 Conexão da Rede (Conexão do Lado CA)              | 14  |
| 4.3.2 Disjuntor do Circuito CA                          | 15  |
| 4.3.3 Conexão do Aterramento                            | 15  |
| 4.3.4 Conexão de Entrada (Conexão do lado CC)           | 16  |
| 4.4 Conexão da Comunicação do Inversor                  | 18  |
| 4.4.1 Comunicação USB                                   | 18  |
| 4.4.2 Comunicação RS485                                 | 19  |
| 4.4.3 Comunicação Wi-Fi                                 | 19  |
| 5 Navegação do Sistema                                  | 20  |
| 5.1 Introdução do Display                               | 20  |
| 5.1.1 Organização dos Menus                             | 21  |
| 5.1.2 Menu Nível 1                                      | 21  |
| 5.1.3 Menu Configuração                                 | 22  |
| 5.1.4 Menu Configuração Avançadas                       | 23  |
| 5.1.5 Menu Histórico                                    | 24  |
| 5.1.6 Operação Display                                  | 24  |
| 5.2 Reset e Recarga Wi-fi                               | 24  |
| 5.3 Sequência de Energização                            | 25  |

| 5  | .4                                   | Códigos de Erro                        | 25 |  |
|----|--------------------------------------|----------------------------------------|----|--|
| 6  | So                                   | luções de Problemas                    | 26 |  |
| 7  | Pa                                   | râmetros Técnicos e Diagrama de Blocos | 29 |  |
| 7  | .1                                   | Parametros Técnicos                    | 29 |  |
| 7  | .2                                   | Diagrama de Bloco                      | 31 |  |
| 8  | Ma                                   | anutenção / Verificação Periódica      | 31 |  |
| 8  | .1                                   | Limpeza dos Ventiladores               | 31 |  |
| 8  | .2 Verificando as Conexões Elétricas |                                        |    |  |
| 8  | .3                                   | Troca de Fusíveis                      | 32 |  |
| 9  | Ce                                   | ertificações                           | 33 |  |
| 10 | 0 Configuração WI-FI                 |                                        |    |  |
| 11 | Aviso                                |                                        |    |  |

# 1 SIMBOLOS

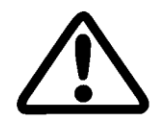

Cuidado! A não observância deste aviso neste manual pode resultar lesão.

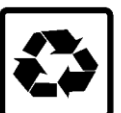

Os componentes do produto podem ser reciclados.

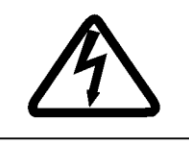

Perigo de alta tensão e choque elétrico.

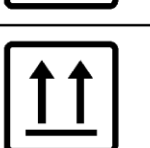

Este lado para cima. A embalagem tem de ser sempre transportada, armazenada e manuseada de modo que as setas fiquem sempre viradas para cima.

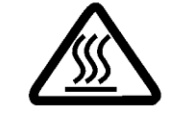

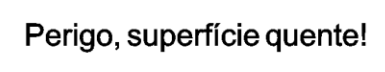

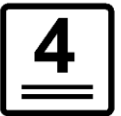

Empilhamento máximo de 4 caixas.

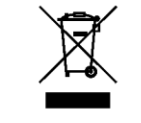

Este produto não pode ser descartadocomolixodoméstico.

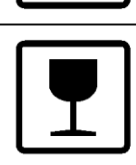

O pacote /produto deve ser manuseado com cuidado e nunca ser derrubado ou lançado.

Manter em local seco; o produto deve ser protegido da umidade

armazenados em um local coberto.

excessiva e devem ser

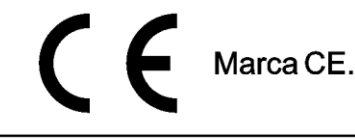

Tensão residual existente no inversor; antes de iniciar qualquer manutenção aguarde pelo menos 5 minutos para os capacitores do inversor descarregarem totalmente.

# 2 SEGURANÇA

'5min

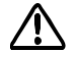

Este manual contém informações importantes da série de inversores (solares) MT da PHB Eletrônica Ltda. E as mesmas devem ser seguidas durante a instalação, operação e manutenção dos inversores.

A série MT possui entradas com 4 MPPTs (SPMPs), saída trifásica (4 ou 3 fios).

Nos modelos PHB35K-MT e PHB50K-MT: a saída trifásica é 220V/127V e nos modelos PHB60K-MT, PHB75-MT e PHB85K-MT: a saída trifásica é 380V/220V.

Os inversores atendem rigorosamente as normas de segurança.

Normas locais de segurança devem ser seguidas durante a instalação, comissionamento, operação e manutenção. A operação indevida pode resultar em "Lesões ou Danos" para:

- 1. A vida e o bem-estar do operador ou terceiros.
- 2. Ao inversor e bens pertencentes ao operador ou terceiros. Por isso as instruções de segurança devem ser

lidas e seguidas antes de qualquer intervenção no inversor.

A instalação, manutenção e conexão dos inversores devem ser realizadas por pessoa qualificada, seguindo as normas e regulamentações locais (NBR5410, NBR16690, PRODIST módulo 8 etc.) das empresas de distribuição de energia elétrica.

Sempre leia o manual quando for realizar manutenção no inversor, pois podem ocorrer danos ao usuário devido a operação imprópria do equipamento.

O peso do inversor pode causar sérios danos ao usuário se não for operado corretamente.

Mantenha as crianças longe dos inversores.

Durante a instalação ou manutenção no inversor, o mesmo deve estar desconectado da rede e sem tensão nas entradas FV.

Para evitar choque elétrico, a entrada CC e a saída CA do inversor devem estar desconectadas pelo menos 5 minutos antes de realizar a instalação ou manutenção.

Todos os cabos devem estar bem dimensionados, crimpados / fixados e isolados para correta operações do sistema. Não é permitido a abertura da tampa frontal do inversor pelo usuário. Nenhuma parte interna do inversor deve ser tocada / substituída, isso poderá acarretar em sérios danos aos usuários e ao inversor. A temperatura em algumas partes do inversor pode chegar a 60°C, não o toque durante a operação para evitar queimaduras.

A eletricidade estática pode danificar componentes eletrônicos. Métodos apropriados devem ser utilizados para evitar tais danos ao inversor.

Verifique se a tensão de saída dos módulos fotovoltaicos é menor que a máxima tensão de entrada do inversor, caso contrário o inversor pode ser danificado e ter sua garantia cancelada.

Os módulos devem atender a norma IEC61730, classe A e certificação INMETRO.

Se os módulos fotovoltaicos não tiverem especificações definidas pelo fabricante, poderá comprometer o funcionamento. Isso pode danificar seriamente o inversor.

Não é permitido a conexão ou desconexão dos conectores CA e CC quando o inversor estiver em funcionamento. Isso pode danificar seriamente o inversor.

Os polos + e – dos módulos fotovoltaicos não devem ser aterrados

# 3 INTRODUÇÃO

### 3.1 DESCRIÇÃO GERAL

Os inversores trifásicos "transformeless" (sem isolação galvânica) da série MT possuem 4 MPPTs (SPMPs) e são o elemento principal entre os módulos fotovoltaicos (Strings) e a rede da concessionária em uma planta FV.

O inversor converte a tensão CC dos módulos FV em tensão CA, injetando corrente na rede elétrica, respeitando as normas brasileiras de conexão à rede: NBR16149 NBR16150 e NBR IEC62116.

A Figura 3.1-1 abaixo mostra a composição básica de um sistema fotovoltaico.

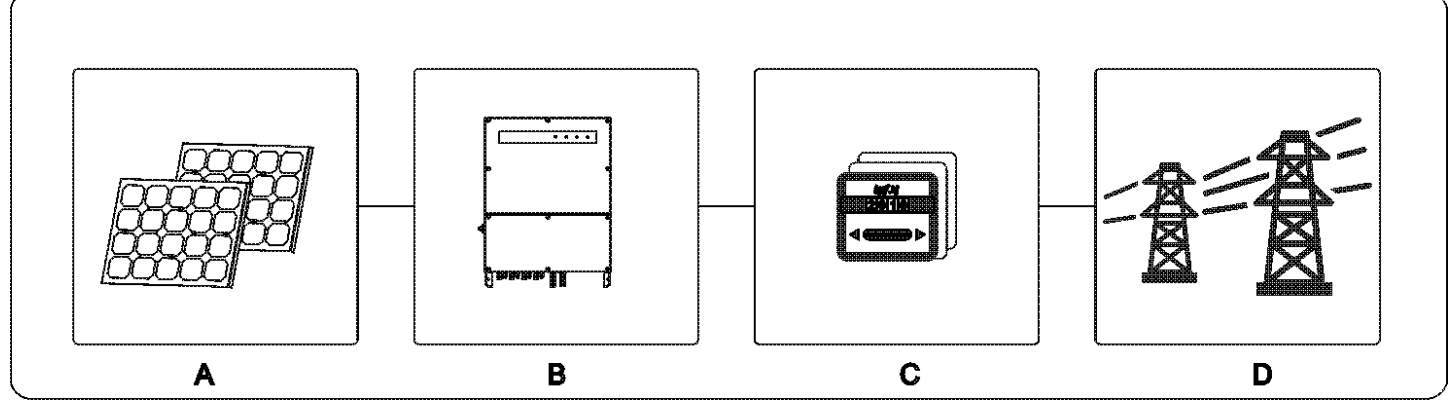

Figura 3.1-1

Os polos + e – dos arranjos de módulos fotovoltaicos não devem ser aterrados, com exceção dos casos em que usa um transformador (isolador na saída de cada inversor).

| Item | Descrição              | Observação                                         |
|------|------------------------|----------------------------------------------------|
| А    | Módulos Fotovoltaicos  | Silício monocristalino, Policristalino e similares |
| в    | Inversor               | Série MT                                           |
| С    | Medidor Bidirecional   | Medidor Bidirecional da concessionária             |
| D    | Rede da concessionária | Padrões TN-S, TN-C, TN-C-S, TT                     |

Nota: representação dos padrões de rede suportados pelos inversores da série MT Figura 3.1-2.

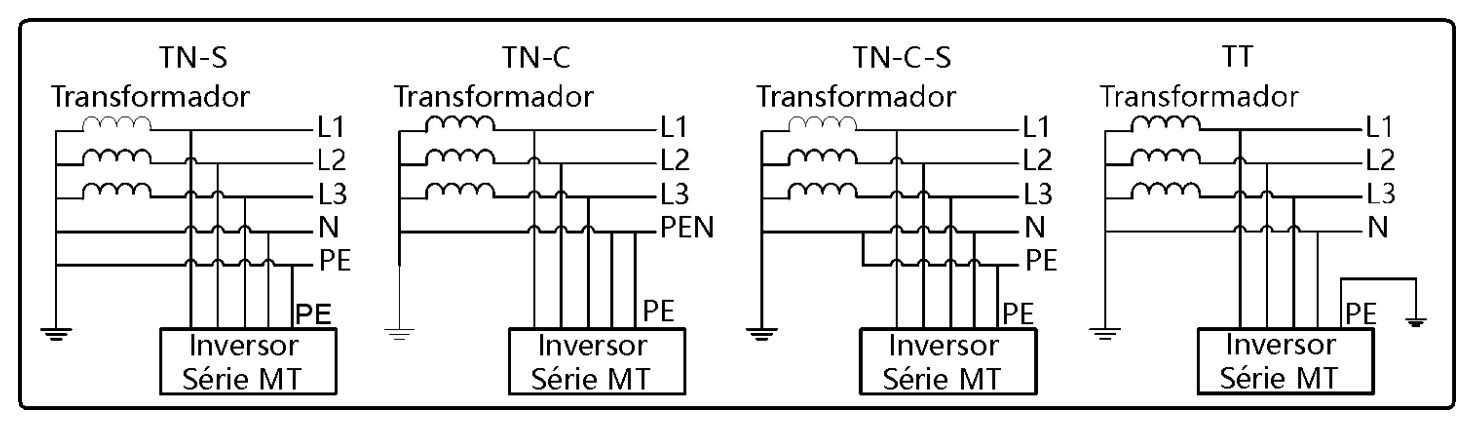

# 3.2 VISÃO GERAL E EMBALAGEM DO INVERSOR

Ao receber o inversor da PHB, favor verificar se há algum dano externo no inversor ou nos acessórios.

#### 3.2.1 Visão Geral do Inversor

Visão Geral da Série MT: 35kW e 60kW refere-se a Figura 3.2.1-1.

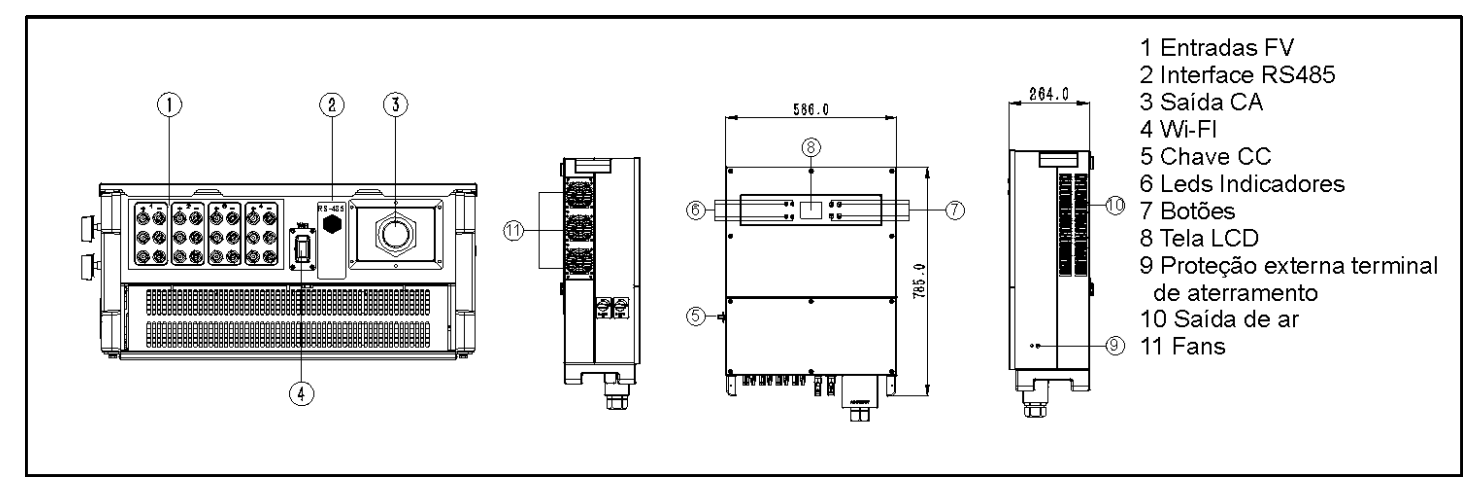

| Figura 3.2.1-1 |                  |                                                                                                    |
|----------------|------------------|----------------------------------------------------------------------------------------------------|
| Item           | Nome             | Descrição                                                                                                    |
| 1              | Entrada FV       | Conexão dos s <i>trings</i> FV                                                                                         |
| 2              | Interface RS485  | Comunicação RS485 entre inversor e PHB Logger Pro/ ModBus RTU                                                          |
| 3              | Saída CA         | Prensa cabo da saída CA                                                                                                |
| 4              | Wi-fi            | PHB Wi-Fi Box permite monitoramento sem fio                                                                            |
| 5              | Chave CC         | Durante operação normal posição "ON", desliga o inversor posição "OFF", mas o<br>disjuntor CA deve estar aberto antes. |
| 6              | Leds Indicadores | Mostra o status do inversor                                                                                            |
| 7              | Botões           | Permite configuração e verificação de parâmetros                                                                       |
| 8              | Tela LCD         | Mostra os parâmetros e status do inversor                                                                              |
| 9              | Proteção Externa | Proteção secundaria de aterramento                                                                                     |
| 10             | Saída de ar      | Saída de ar quente durante operação do inversor                                                                        |
| 11             | Fans             | O inversor possui 3 ventiladores                                                                                       |

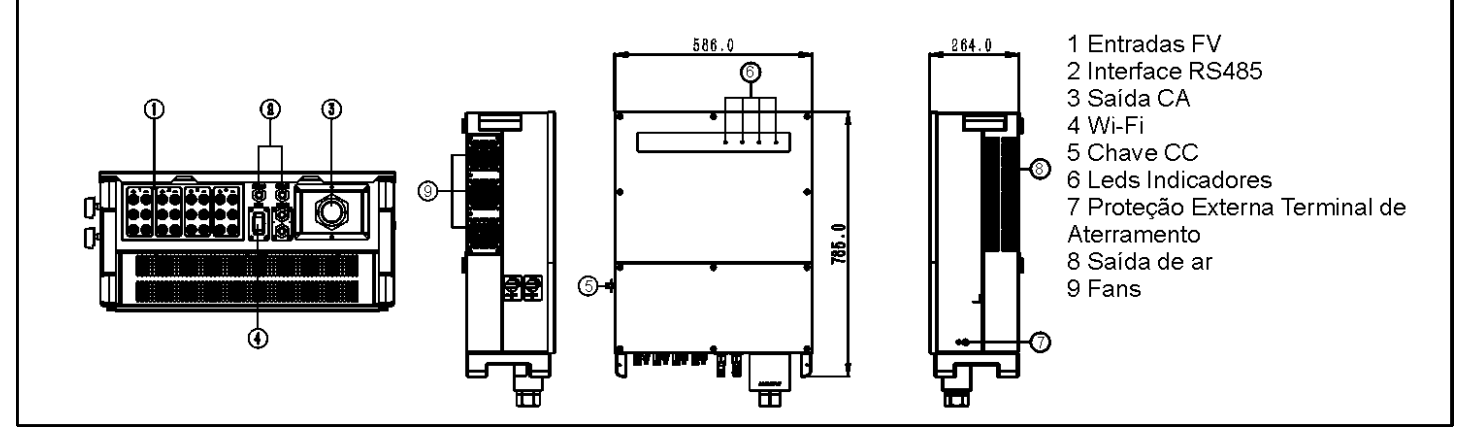

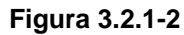

| Item | Nome             | Descrição                                                                                                    |
|------|------------------|----------------------------------------------------------------------------------------------------|
| 1    | Entrada FV       | Conexão dos strings FV                                                                                              |
| 2    | Interface RS485  | Comunicação RS485 entre inversor e PHB Logger Pro/ ModBus RTU                                                       |
| 3    | Saída CA         | Prensa cabo da saída CA                                                                                             |
| 4    | Wi-fi            | PHB Wi-Fi Box permite monitoramento                                                                                 |
| 5    | Chave CC         | Durante operação normal posição "ON", desliga o inversor posição "OFF", mas o disjuntor CA deve estar aberto antes. |
| 6    | Leds Indicadores | Mostra o status do inversor                                                                                         |
| 7    | Proteção Externa | Proteção secundaria de aterramento conforme EN50178                                                                 |
| 8    | Saída de ar      | Saída de ar quente durante operação do inversor                                                                     |
| 9    | Fans             | O inversor possui 3 ventiladores                                                                                    |

#### 3.2.2 Painel LCD

A interface homem-máquina do inversor é composto por: tela LCD, leds indicadores e botões de navegação. Os leds indicadores mostram o status de operação do inversor.

Os botões de navegação e a tela do LCD são utilizados para visualização e configuração dos parâmetros do inversor.

Painel display da Série MT: 35kW e 60kW refere-se a Figura 3.2.2-1.

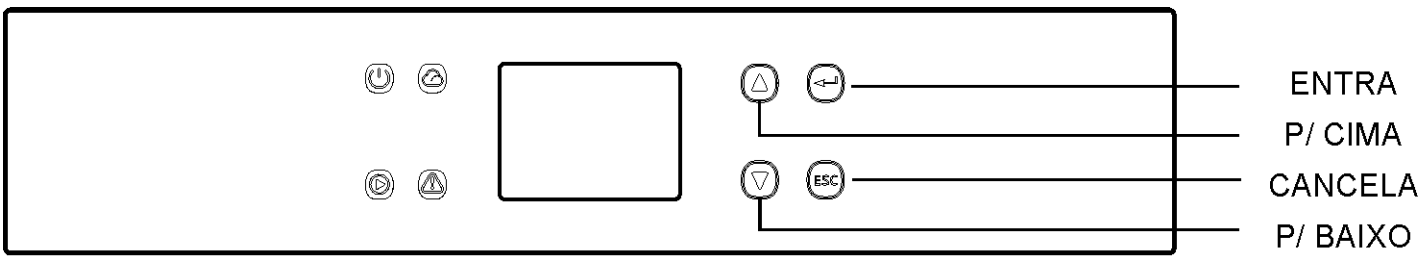

Figura 3.2.2-1

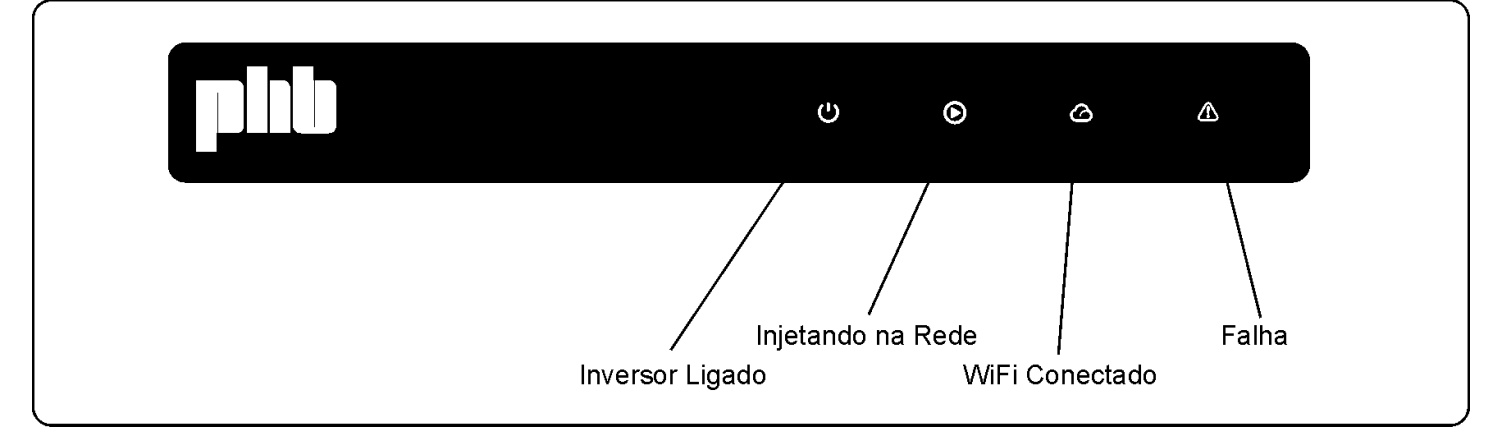

Figura 3.2.2-2

A cor verde / verde / verde / vermelho correspondem aos símbolos a seguir:

| Power, OR | Power, ORun, Wi-fi, Fault. |        |                                                 |  |  |
|-----------|----------------------------|--------|-------------------------------------------------|--|--|
|           | LED                        | STATUS | EXPLICAÇÃO                                      |  |  |
|           | <u>را</u> ر                |        | ON = INVERSOR LIGADO                            |  |  |
|           | 0                          |        | OFF = INVERSOR DESLIGADO                        |  |  |
|           |                            |        | ON = INVERSOR INJETANDO NA REDE                 |  |  |
|           |                            |        | OFF = INVERSOR DESCONECTADO DA REDE             |  |  |
|           | U                          |        | PISCA LENTO = TESTE ANTES DA CONEXÃO COM A REDE |  |  |
|           |                            |        | PISCA = CONECTANDO COM A REDE                   |  |  |
|           |                            |        | ON = WI-FI CONECTADO/OPERANDO                   |  |  |
|           |                            |        | PISCA 1 = WI-FI RESETANDO                       |  |  |
|           |                            | ш.ш.   | PISCA 2 = PROBLEMA ROTEADOR WI-FI               |  |  |
|           | Ø                          | шш     | PISCA 4 = PROBLEMA SERVIDOR WI-FI               |  |  |
|           |                            |        | PISCA = RS485 CONECTADO                         |  |  |
|           |                            |        | OFF = WI-FI DESATIVADO                          |  |  |
|           |                            |        | ON = FALHA                                      |  |  |
|           | 4                          |        | OFF = OK                                        |  |  |

Figura 3.2.2-3

#### 3.2.3 Chave CC

A chave CC é utilizada para desconexão segura das entradas CC quando necessário.

O inversor começa a operar automaticamente quando os valores de tensão de entrada e saída estiverem nos padrões de operação do inversor.

Quando as chaves CC estiverem na posição "OFF", o fluxo de corrente CC de todas os strings será interrompido.

Quando as chaves CC estiverem na posição "ON", o inversor começa a operar (depende do valor da tensão CC).

#### 3.3 DESCRIÇÃO TÉCNICA

#### 3.3.1 Princípio de Funcionamento

A tensão CC vinda dos módulos FV alimenta o barramento interno CC através de conversores BOOST (4x). Cada circuito BOOST (4x) implementa um controle MPPT, extraindo o máximo de potência em cada entrada.

- Os modelos PHB35K-MT e PHB60K-MT são compostos por 3 strings em paralelo por MPPT.
- Os modelos PHB50K-MT, PHB75K-MT e PHB85K-MT são compostos por 4 strings em paralelo por MPPT.

A tensão do barramento interno CC (contínua) é convertida em alternada através de um conversor CC/CA. O inversor verifica se os valores da rede estão corretos e se nenhuma proteção foi acionada, e se tudo estiver correto, aguarda o tempo de reconexão e começa a injetar potência na rede.

Os inversores modelos PHB35K-MT e PHB60K-MT possuem interfaces RS485 (MODBUS), USB e Wi-Fi, permitem configuração e visualização dos parâmetros via LCD gráfico.

Os inversores modelos PHB50K-MT, PHB75K-MT e PHB85K-MT possuem interfaces RS485 (MODBUS), USB e Wi-Fi, permitem configuração e visualização dos parâmetros via aplicativo (InvApp).

O diagrama de blocos principal encontra-se no capitulo 7.2.

#### 3.3.2 Descrição das Funções

O inversor possui as funções (composições) abaixo:

- Conversores / Inversor: Converte a tensão contínua de entrada em alternada, seguindo os padrões do PRODIST módulo 8.
- Armazenamento de dados e LCD: Armazena informações de geração e falhas, as quais podem ser visualizados pelo LCD.
- Configuração de parâmetros: Vários parâmetros do inversor podem ser configurados localmente via LCD ou aplicativo.
- Interfaces de comunicação: Possui interfaces RS485 (MODBUS) que pode ser integrada a outros dispositivos, USB para comunicação com software PHB ajuste PRODIST e WI-FI para monitoramento remoto sem fio.

Proteções Internas:

- Resistência de isolação contra o terra (Lado CC);
- Monitoramento das tensões de entrada;
- Monitoramento da corrente de fuga (terra);
- Proteção Anti-ilhamento;
- Monitoramento de falha de cada string;
- Fusível em cada string (polo +);
- Chave CC;
- DPS CC com EN50539-11 em cada entrada MPPT;
- Monitoramento de falha de DPS;
- Proteção de sobrecorrente CA;
- Proteção de Sub e Sobretensão de saída;
- Proteção de Sub e sobrefrequência de saída;
- Redução da potência de saída em função do aumento da frequência;
- Curva FP em função do aumento da tensão e potência da saída.

#### 3.4 EMBALAGEM

#### 3.4.1 Desembalando e Inspecionando o Inversor.

Todo inversor é testado e inspecionado antes de ser vendido, mas podem ocorrer danos durante o transporte. As verificações abaixo devem ser feitas quando receber o material:

- 1. Verifique se há algum dano na embalagem;
- 2. Verifique se há algum dano nos itens internos da embalagem;
- 3. Verifique a lista dos itens a seguir.

Itens inclusos na embalagem:

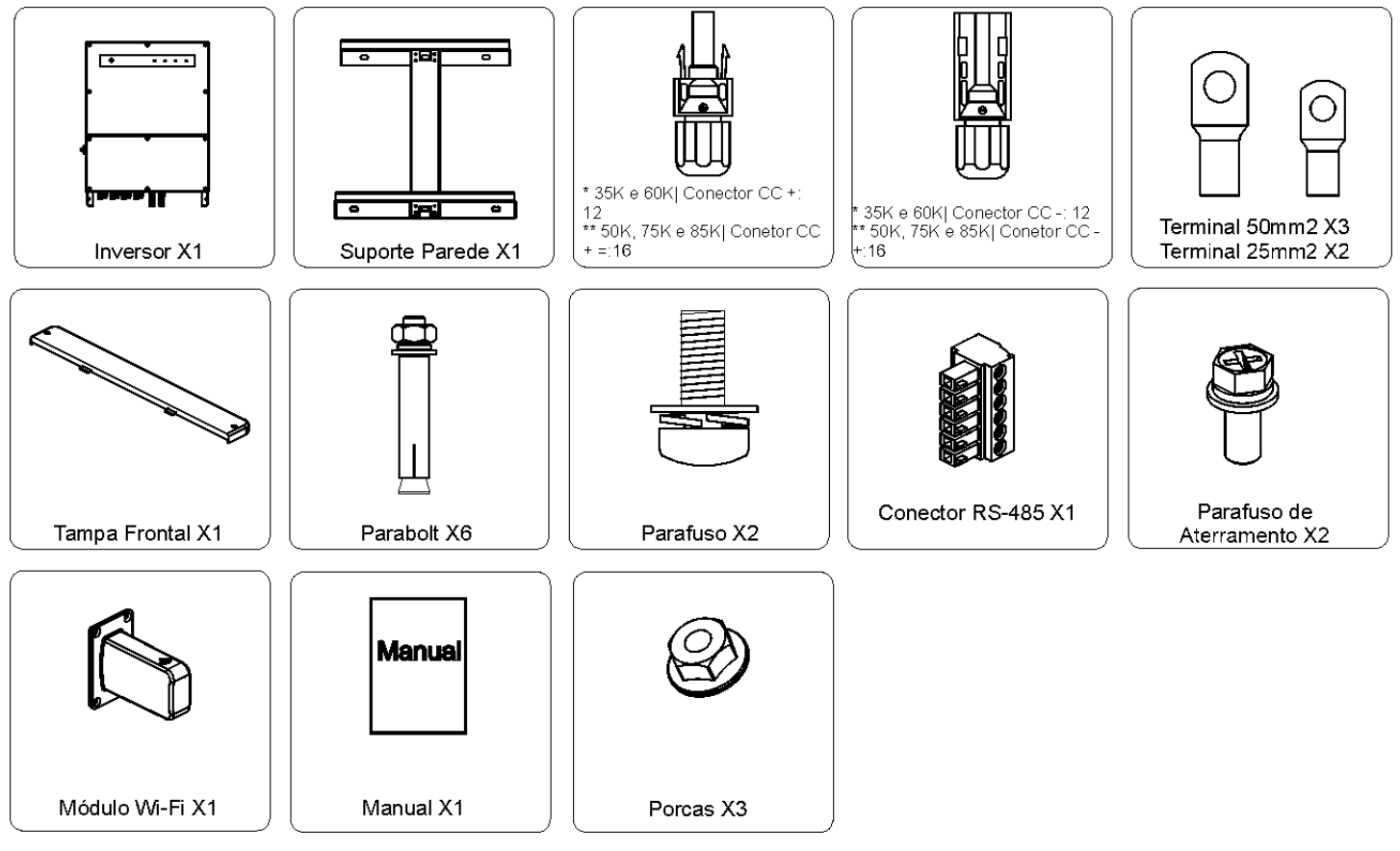

#### Figura 3.4.1-1

# 4 INSTALAÇÃO

# 4.1 INSTRUÇÕES DE MONTAGEM

- Para obter um desempenho ideal, o inversor deve ser instalado em local com temperatura ambiente menor que 45°C;
- Para maior comodidade na operação e controle do display LCD, Leds, instale o inversor no nível dos olhos;
- Os inversores não devem ser instalados próximo de matérias inflamáveis e/ou explosivos. Qualquer equipamento eletromagnético deve ser mantido longe do local de instalação;
- A etiqueta de identificação do produto e os símbolos de aviso devem estar claramente visíveis após a instalação;
- Favor evitar o contato direto da luz solar, exposição à chuva e a neve para garantir a vida útil do inversor.

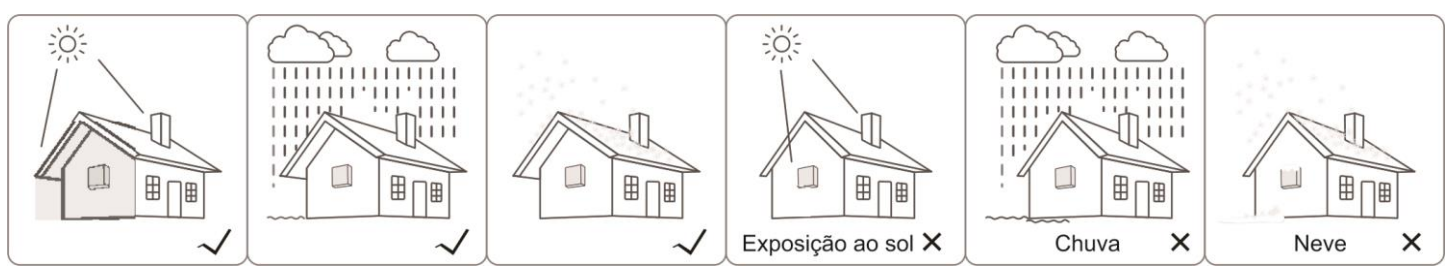

Figura 4.1-1

# 4.2 INSTALAÇÃO DO INVERSOR

#### 4.2.1 Selecionando o Local de Instalação

Deve ser seguido os passos abaixo para escolha do melhor local de instalação do inversor:

- A montagem e o local de instalação devem ser compatíveis ao peso e a dimensão do inversor;
- O local de instalação (parede de concreto ou estrutura metálica) deve ser robusta para suportar o peso do inversor;
- O local deve ser ventilado e protegido de contato direto da luz solar;

• Instale verticalmente ou com inclinação traseira máxima de 15º.

O inversor não pode ser instalação com inclinações laterais.

Os pontos de conexão devem estar voltados para baixo. Figura 4.2.1-1.

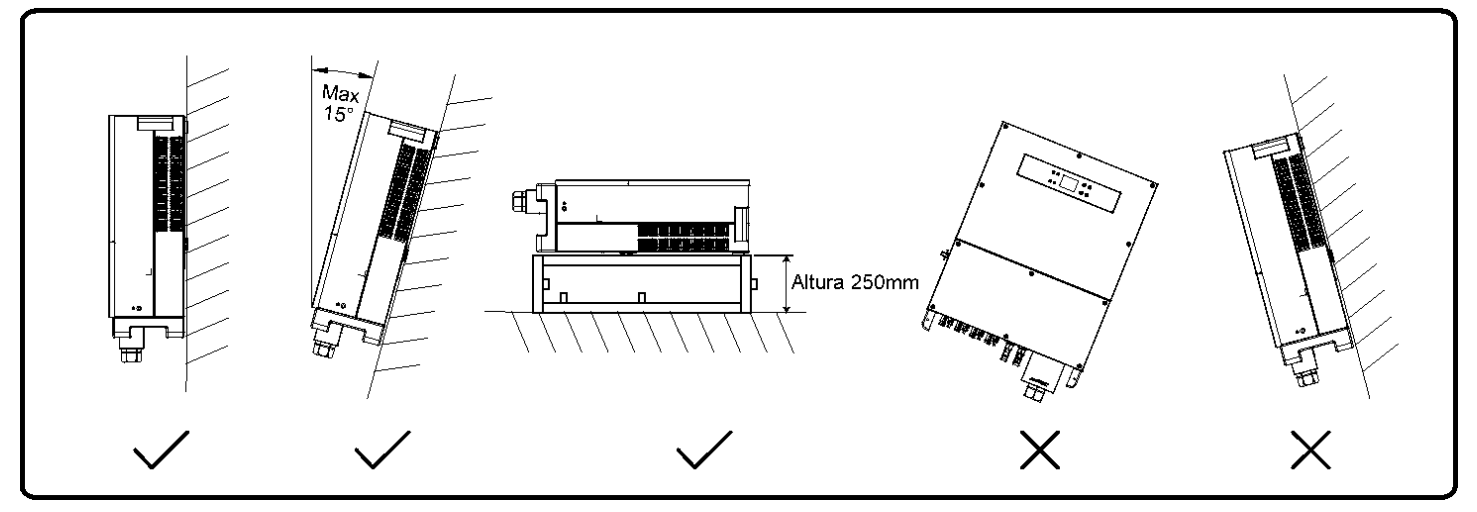

Figura 4.2.1-1

Para permitir a dissipação de calor, e para facilitar a desmontagem, as folgas ao redor do inversor devem ser no mínimo de (referência Figura 4.2.1-2):

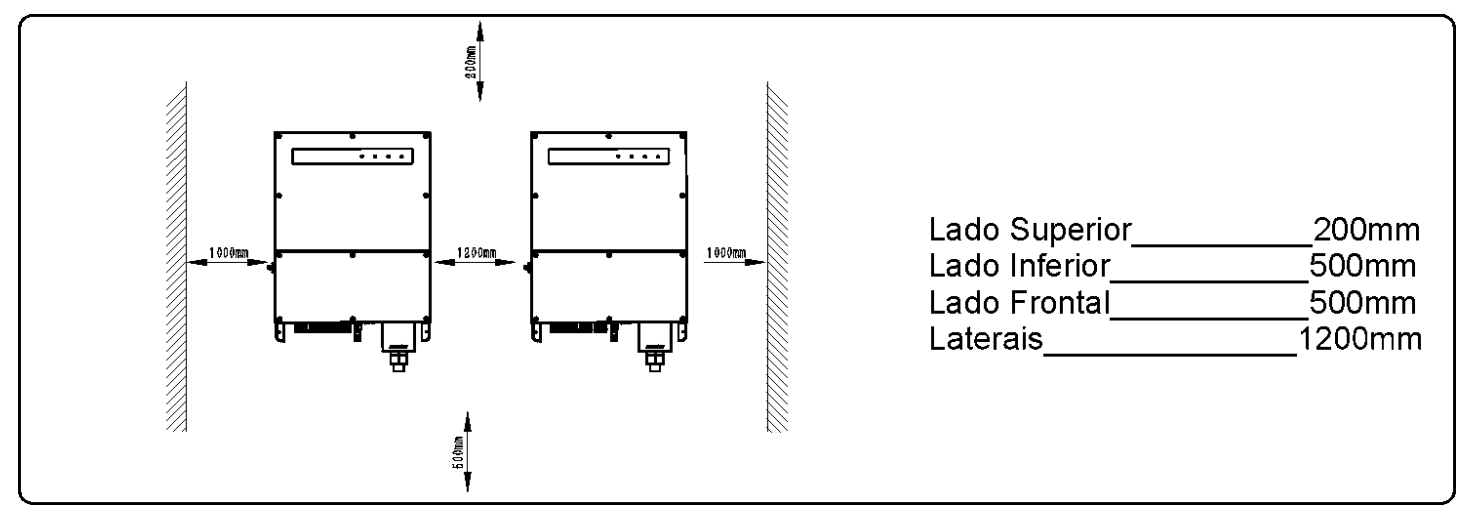

Figura 4.2.1-2

#### 4.2.2 Procedimento de Montagem

(1) Utilize o suporte de parede como molde para indicar as posições dos furos na parede. Os furos devem ser

13 mm de diâmetro e 65 mm de profundidade, consulte a Figura 4.2.2-1A;

- (2) Fixe o suporte de parede usando os parafusos / buchas de caixa de acessórios;
- (3) Segure o inversor utilizando os suportes laterais conforme Figura 4.2.2-1C;
- (4) Coloque o inversor na parede.

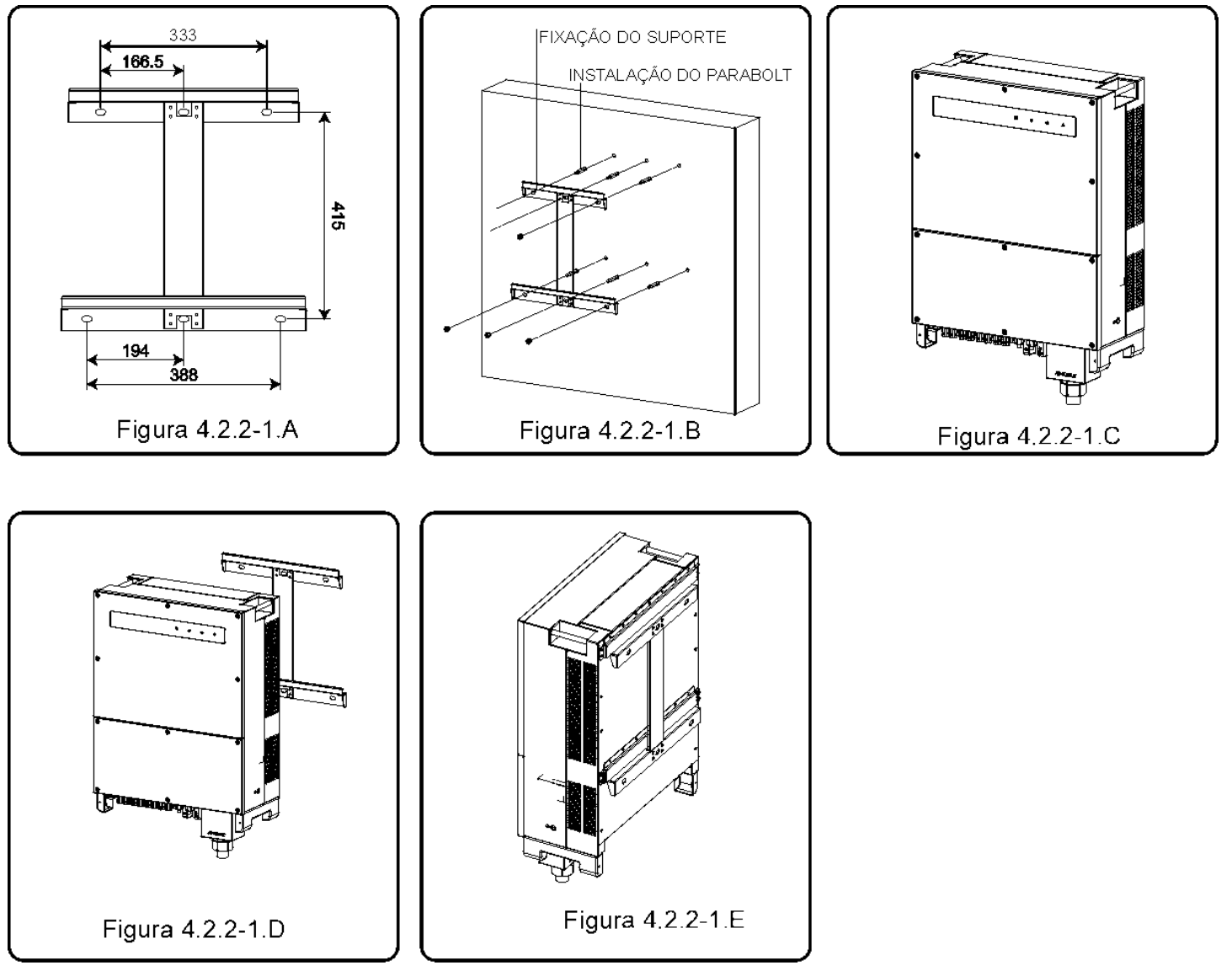

#### Figura 4.2.2-1

#### 4.2.3 Procedimento de Montagem da Tampa Frontal Inferior

- (1) Remova a tampa frontal do "string Box CC" (utilize chave allen);
- (2) Realizar as ligações da saída CA e aterramento (comunicação RS485 se necessário);
- (3) Coloque a tampa frontal inferior (utilize chave M4 de boca ou canhão para porcas);
- (4) Coloque a tampa frontal do "string Box CC" (utilize chave allen, torque máximo 2N.m).

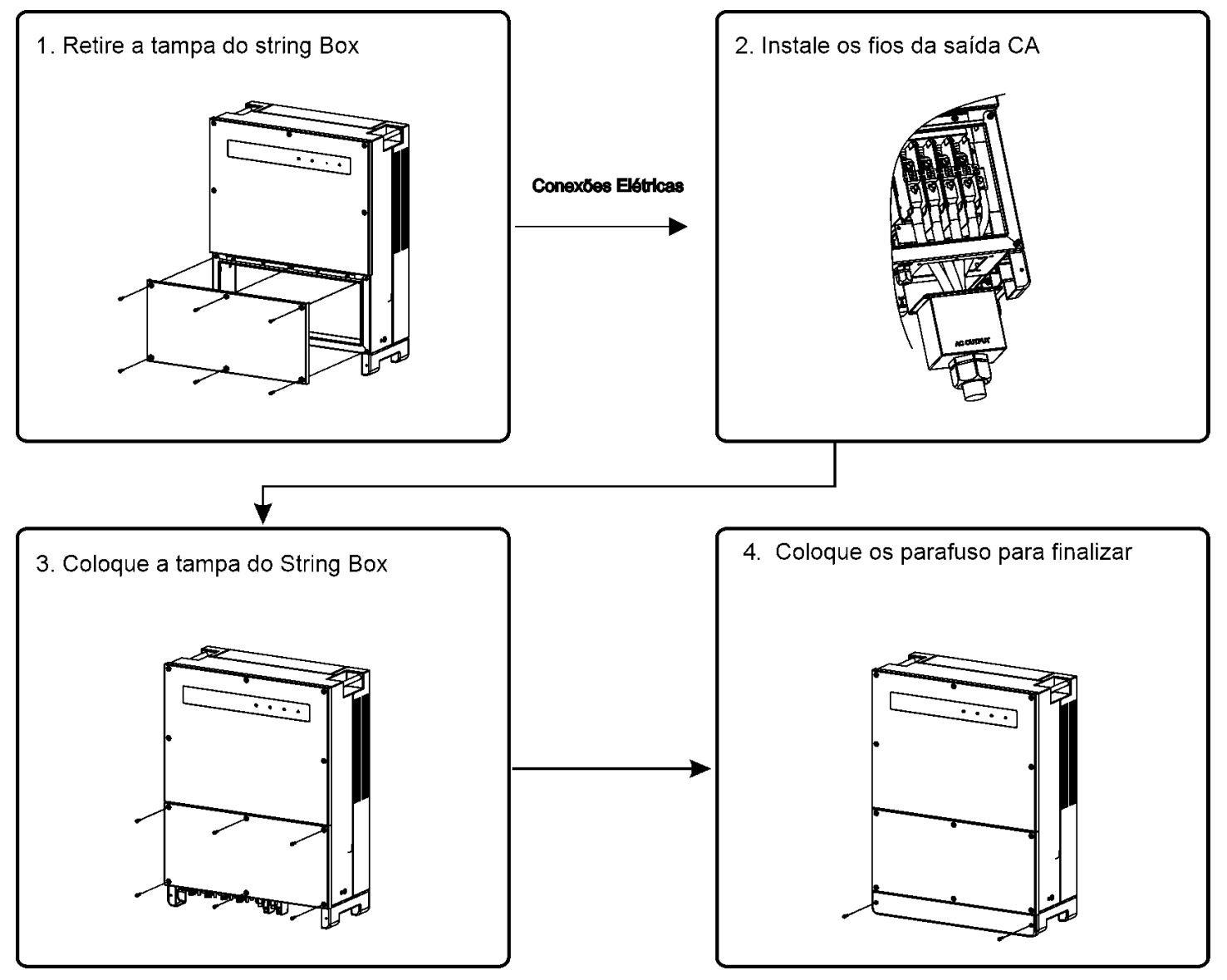

Figura 4.2.3-1

# 4.3 CONEXÕES ELÉTRICAS

#### 4.3.1 Conexão da Rede (Conexão do Lado CA)

- (1) Verificar a tensão e a frequência de rede no ponto de conexão do inversor deve ser compatível com a configuração do inversor.
- (2) Instale disjuntor do lado CA, a corrente do disjuntor deve ser 1,25 vezes, maior que a corrente CA de saída do inversor.
- (3) O condutor PE do inversor pode ser conectado diretamente, ao terra, desde que garanta a impedância menor que 10 ohms no local.
- (4) Desconecte o disjuntor entre inversor e a rede
- (5) Realize as ligações do lado CA conforme Figura 4.3.1-1.
- (6) Aperte os parafusos no conector CA de saída (Torque = 6~8N.m).
- (7) As cores dos condutores devem respeitar as normas brasileiras (NBR5410).
- (8) Passar os cabos de rede CA pelo prensa cabos, e após fixa-los no inversor, esticá-los de maneira que não sobre excesso de cabos no inversor.

#### Figura 4.3.1-1

Exemplo de conexão do cabo CA Figura 4.3.1-2.

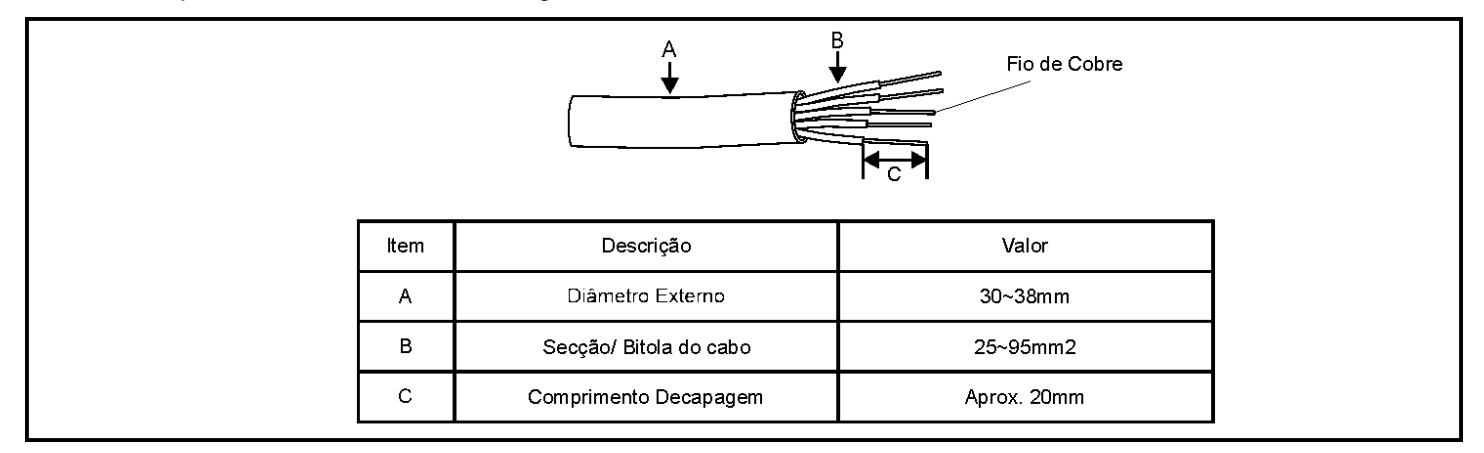

#### Figura 4.3.1-2

#### 4.3.2 **Disjuntor do Circuito CA**

Um disjuntor tripolar deve ser instalado na saída de cada inversor para garantir que o mesmo seja totalmente desconectado da rede.

A corrente de saída dos inversores PHB35K-MT e PHB60K-MT é 96A e recomendamos um disjuntor de 125A.

A corrente de saída dos inversores PHB50K-MT, PHB75K-MT e PHB85K-MT 133A e recomendamos um disjuntor de 200A.

Nota: Não é permitido conectar a saída de vários inversores em apenas um disjuntor.

Não é permitido cargas entre o inversor e o disjuntor.

#### 4.3.3 Conexão do Aterramento

O inversor possui terminal de aterramento de acordo com o requerido na norma EN50178

Todas as partes metálicas dos equipamentos e estruturas do sistema FV devem estar aterradas (equipotencializadas).

Favor conectar o cabo de aterramento seguindo as orientações abaixo:

(1) Decapar o cabo de aterramento conforme a Figura 4.3.3-1.

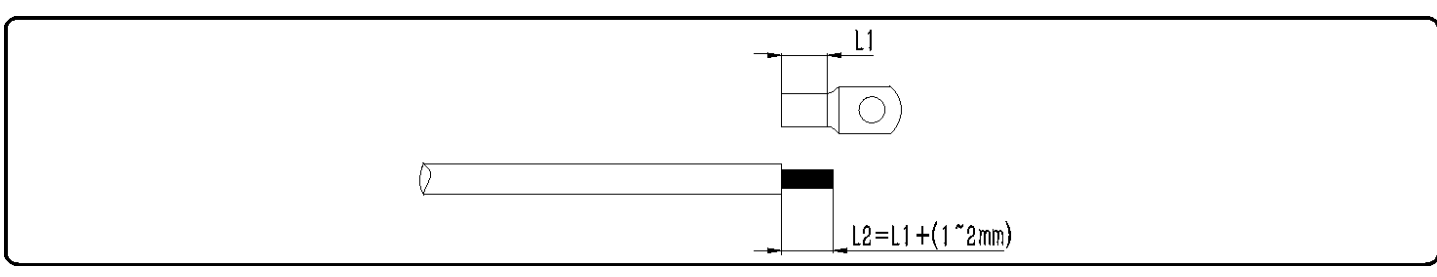

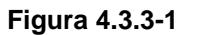

(2) Encaixar o terminal olhal no cabo decapado e crimpá-lo corretamente conforme Figura 4.3.3-2

#### Figura 4.3.3-2

(3) Conector terminal de aterramento no inversor conforme Figura 4.3.3-3

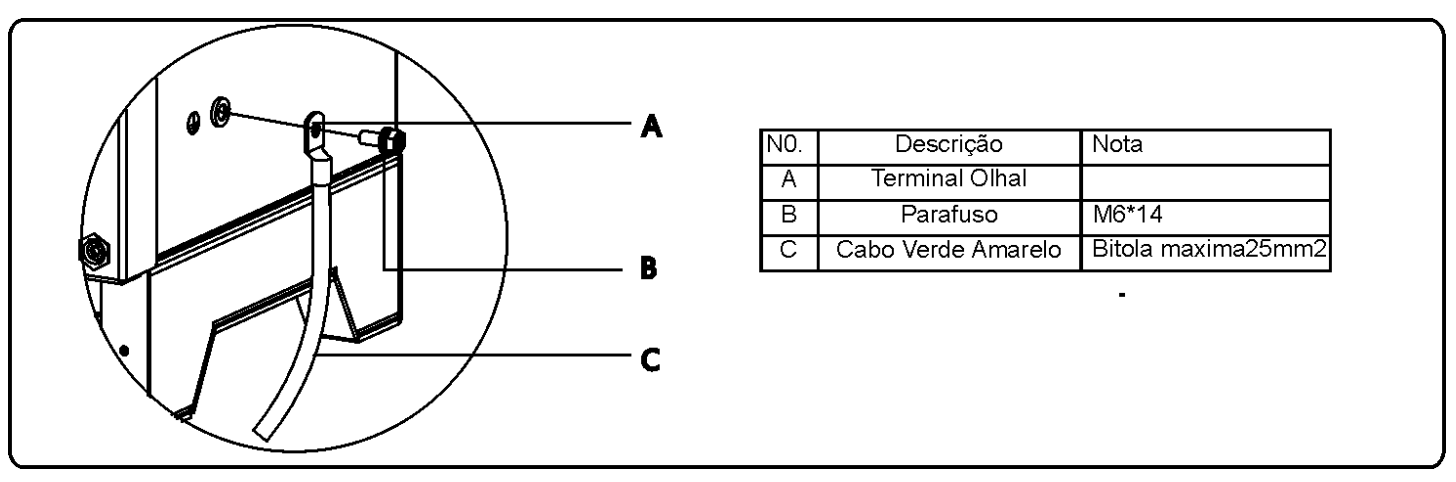

Figura 4.3.3-3

#### 4.3.4 Conexão de Entrada (Conexão do lado CC)

#### Atenção!!

Verifique se as chaves CC estão desligadas antes de conectar os strings FV ao inversor.

Verifique se a polaridade nos conectores CC está correta, caso contrário, isso poderá danificar o inversor.

Verifique se a tensão de circuito aberto dos módulos (VOC) não ultrapasse 1000V/1100V em nenhuma condição.

Verifique se a corrente de curto-circuito de cada entrada (MPPT) não ultrapassa a máxima permitida.

Os polos positivo e negativo não devem ser aterrados, caso contrário, isso danificará o inversor.

Os cabos positivos devem ser da cor vermelha e os negativos da cor preta.

A resistência do terra para o + e – deve ser maior que  $33,3k\Omega$ , R=1000/30mA. Haverá risco de choque elétrico se a resistência for menor que esse valor.

A série MT possui 4 MPPTs FV (para os modelos PHB35K-MT e PHB60K-MT cada MPPT suporta 3 strings e para os modelos PHB50K-MT, PHB75K-MT e PHB85K-MT cada entrada suporta 4 strings) denominadas PV1, PV2, PV3 e PV4. Cada entrada trabalha de forma independente e pode ter combinações de strings e orientações diferentes por MPPT.

A instalação dos conectores CC é mostrada nas Figura 4.3.4-1 e Figura 4.3.4-2.

Instrução de instalação SUNCLIX, referência Figura 4.3.4-1Figura.

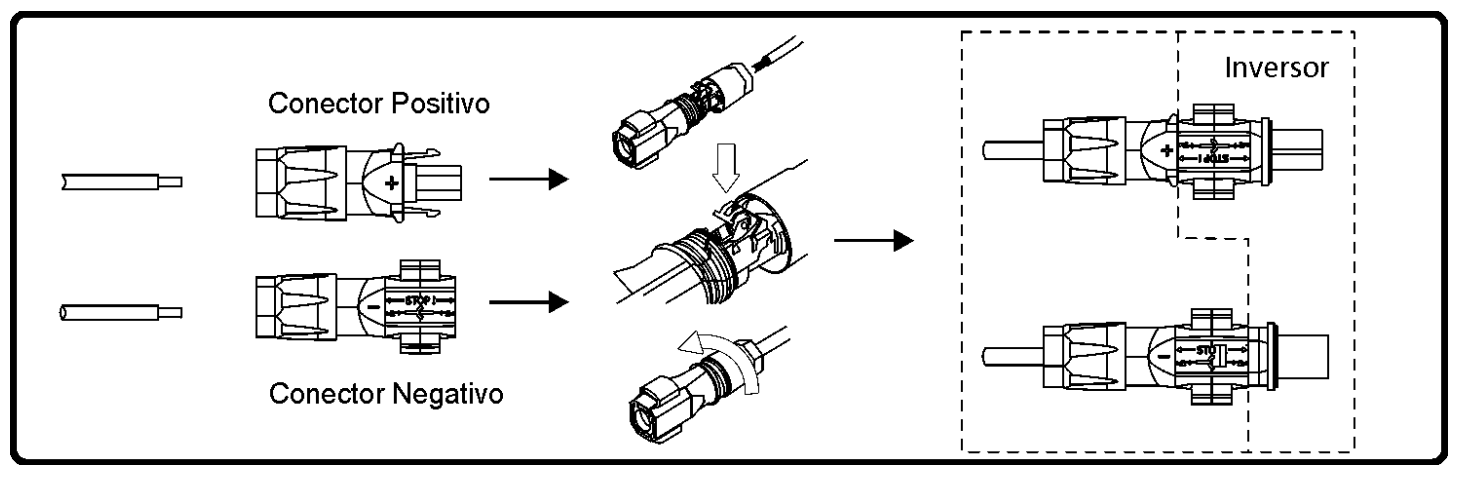

Figura 4.3.4-1

Instruções de instalação MC4, referência Figura 4.3.4-2.

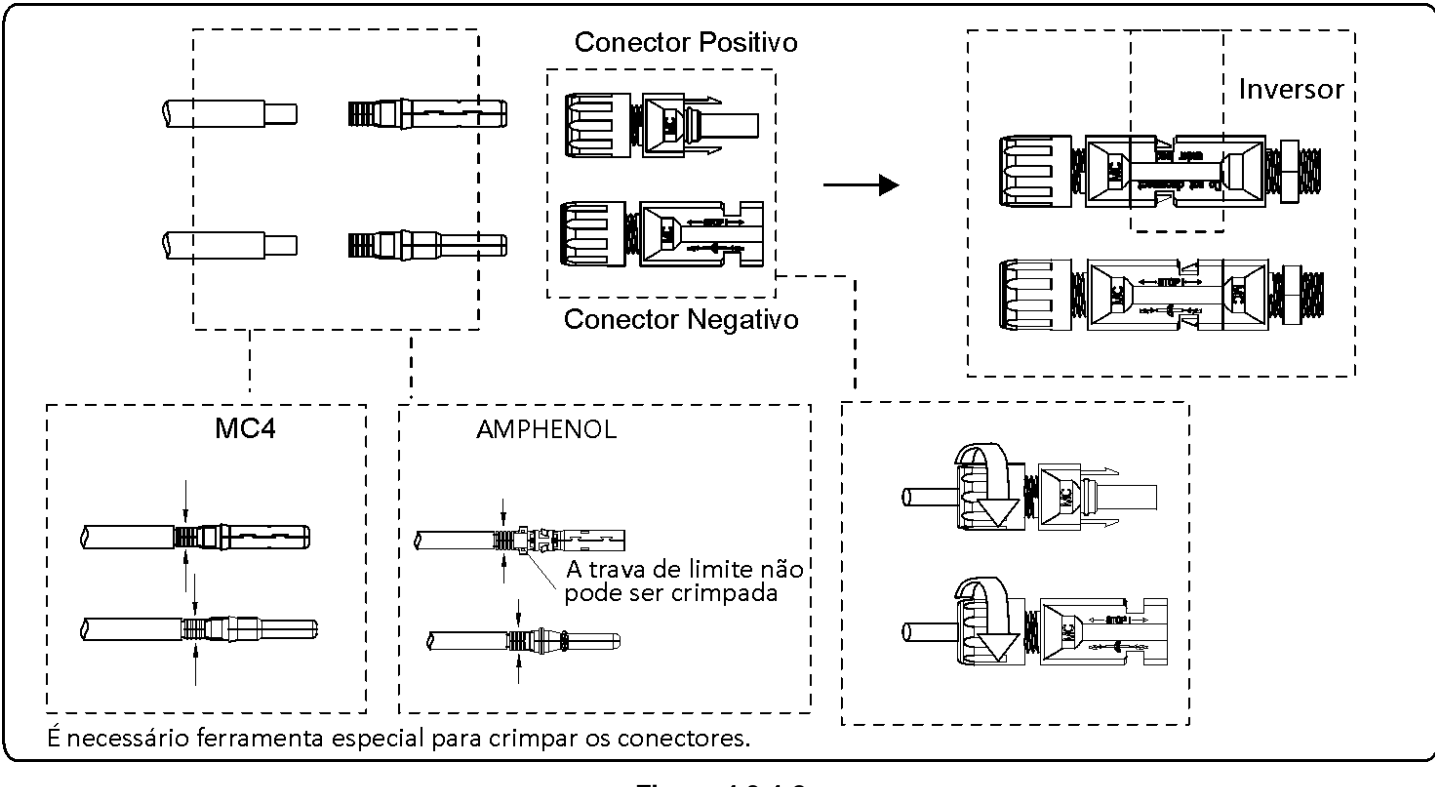

Figura 4.3.4-2

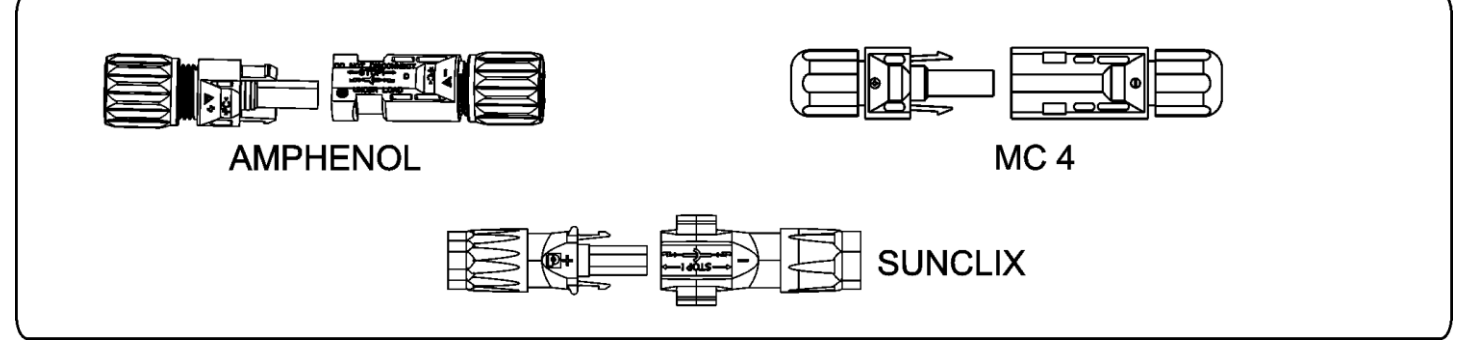

Figura 4.3.4-3

Especificações do cabo CC, referência na Figura 4.3.4-4.

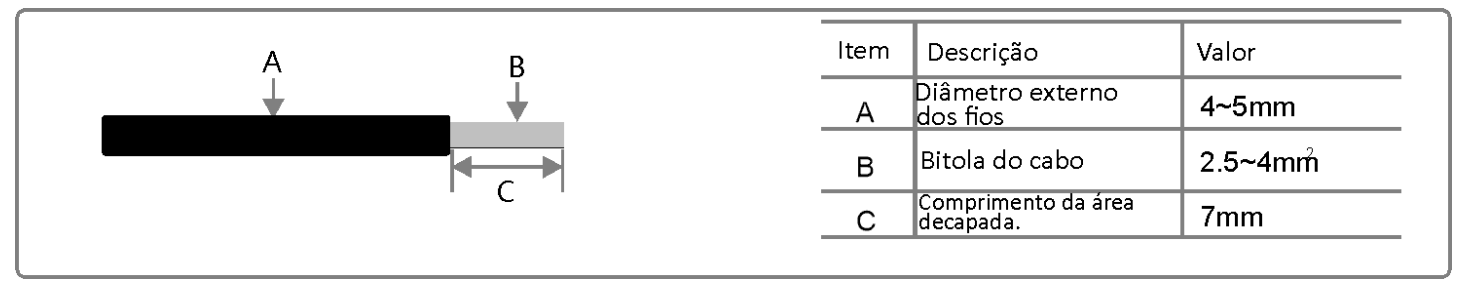

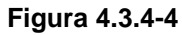

Para manter o grau de proteção do inversor (IP65), todos os conectores de entrada não utilizados devem ser protegidos por um isolador não condutivo, ou pelo próprio conector correspondente previamente crimpado.

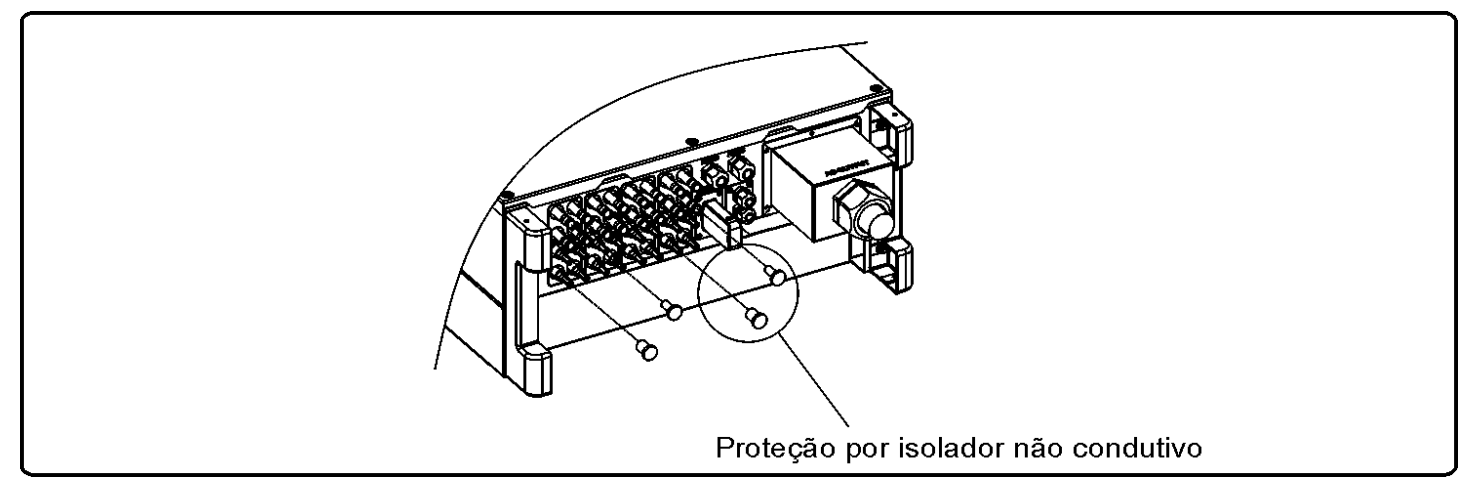

Figura 4.3.4-5

# 4.4 CONEXÃO DA COMUNICAÇÃO DO INVERSOR

Os dados de informações do inversor podem ser coletados pelas interfaces: USB, RS485 ou Wi-Fi via aplicativo ou pelo *DATALOGGER* (PHBLOGGER Pro). A interface USB é utilizada para atualização de firmware e também para configuração da tensão de referência do inversor através do software de ajuste do PRODIST.

A interface RS485 opera com padrão MODBUS-RTU, permitindo a comunicação com vários dispositivos. A interface Wi-Fi é utilizada para comunicação remota com nosso portal de monitoramento.

#### 4.4.1 Comunicação USB

O cabo USB A-A deve ser conectado de acordo com a Figura 4.4.1-1.

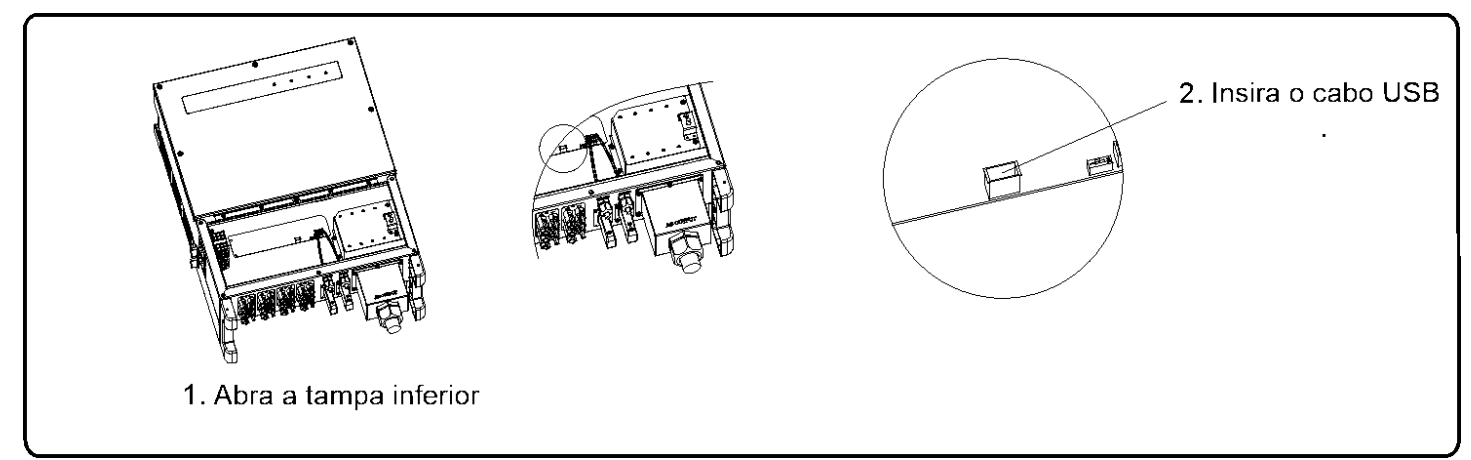

#### Figura 4.4.1-1

O cabo USB deve ser instalado na parte interna do inversor, conforme mostrado na Figura 4.4.1-2.

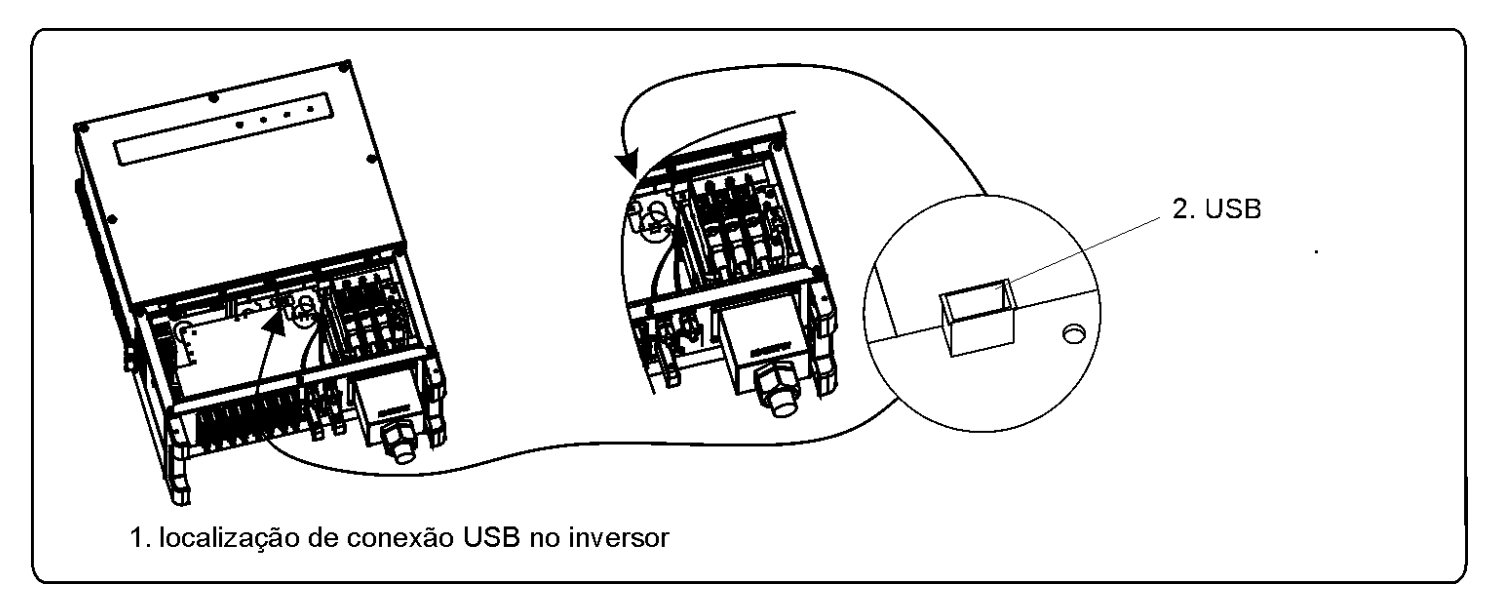

#### 4.4.2 Comunicação RS485

Está função é aplicável apenas com o inversor equipado com RS485.

Interface RS-485 é usada para comunicação com o PHBLOGGER Pro. A máxima distância de todos os cabos não pode exceder 1000 metros.

Comunicação RS-485, referência Figura 4.4.2-1.

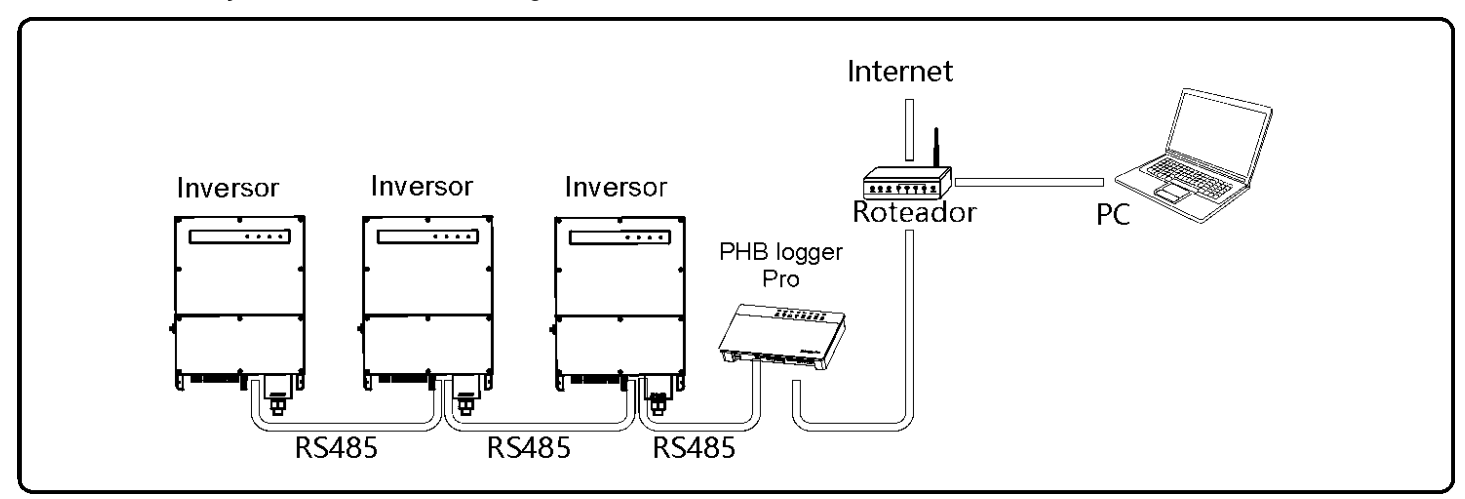

#### Figura 4.4.2-1

- (1) Siga os passos abaixo para realizar a comunicação RS485:
- (2) Remova a tampa a prova d'água RS485;
- (3) Retire a tampa da trava rosca;
- (4) Remova o anel de vedação;
- (5) Coloque o cabo RS485 e os componentes na seguinte ordem: trava rosca, anel de vedação e conector a prova d'água RS485;
- (6) Aperte os cabos conforme Figura 4.4.2-2;
- (7) Plugue o conector de comunicação do inversor;
- (8) Estique e aperte os cabos no prensa cabo.

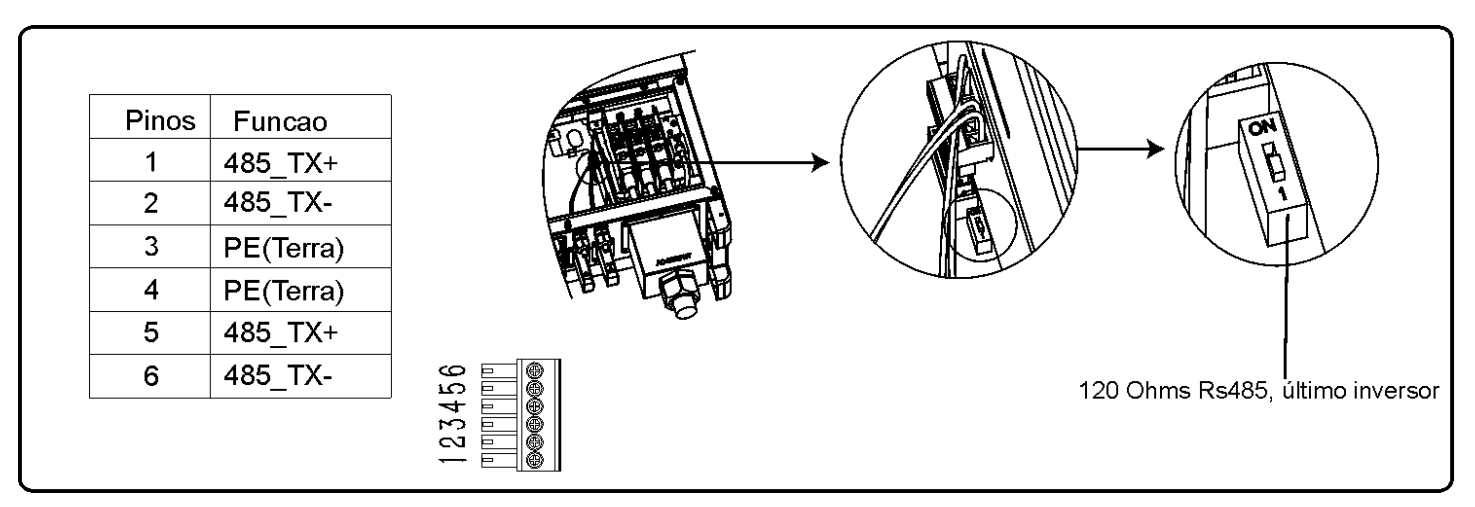

Figura 4.4.2-2

#### Cuidado!

Utilizar cabo FTP par trançado na comunicação RS485.

A chave de terminação RS485 sempre deve estar na posição "ON" no último inversor, outros inversores cascateados devem estar na posição "OFF".

#### 4.4.3 Comunicação Wi-Fi

A comunicação WI-FI está disponível somente para inversores equipados com "PHB WI-FI BOX", as configurações detalhadas podem ser verificadas no site do You Tube: "Tutorial Wi-fi - Configuração PHB Solar".

Link: https://www.youtube.com/watch?v=poFChsI1OZc

Procedimento de conexão:

- Retire o cabo do interior do inversor;
- Insira o cabo no PHB Wi-fi Box, conforme Figura 4.4.3-1;
- Fixe o PHB Wi-fi Box ao chassi do inversor utilizando os quatro parafusos fornecidos.

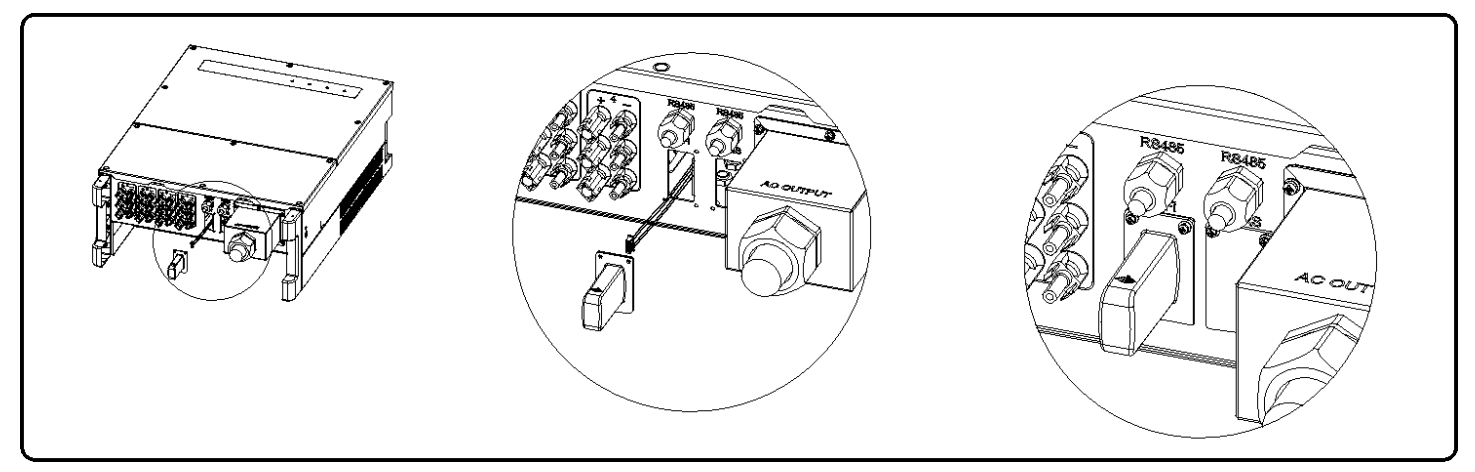

#### Figura 4.4.3-1

# 5 NAVEGAÇÃO DO SISTEMA

NOTA:

Baixe o InvApp da Google Play Store ou Apple App Store para concluir a operação do sistema do inversor.

Figura 5-1

# 5.1 INTRODUÇÃO DO DISPLAY

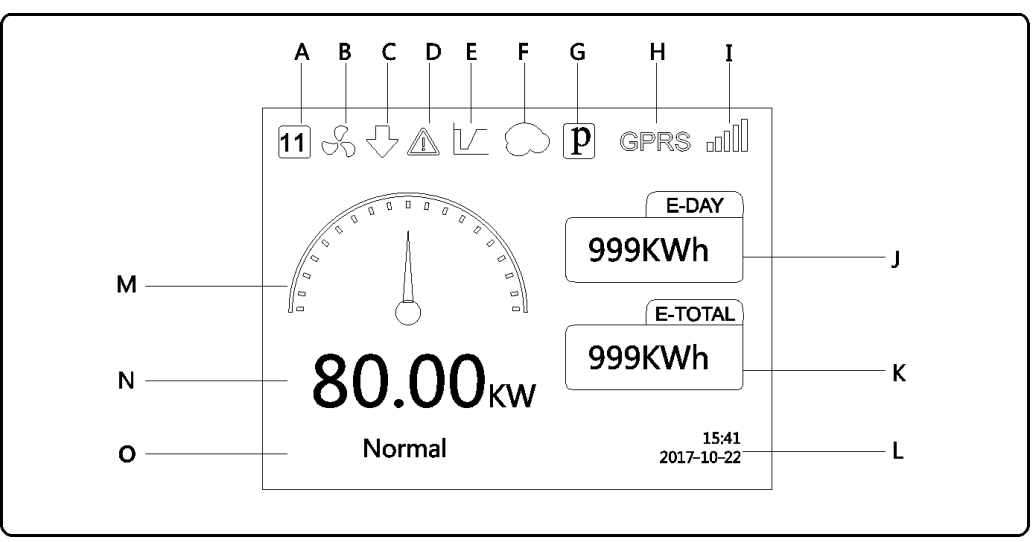

#### 4.4.3Figura 5.1-1

- A. Ícone Segurança: Esse número indica quais as configurações de segurança são utilizadas pelo inversor;
- B. Ícone FAN: Esse ícone indica que o ventilador está operando, sem ícone, o ventilador está parado;
- C. Ícone Limite Potência: Esse ícone indica que o sistema está operando com potência limitada;
- D. Ícone Alarme: Esse ícone indica que o sistema possui algum alarme / aviso;
- E. Ícone LVRT: Esse ícone indica que o LVRT (Low Voltage Ride Though) está habilitado;
- F. Ícone Sombra: Esse ícone indica que a função "Sombra Otimizada" está habilitada;
- G. Ícone PID: Esse ícone indica que existe um módulo PID;
- H. Ícone Interface: Esse ícone indica a interface de comunicação utilizada pelo inversor;
- I. Ícone Comunicação: Wi-Fi em dica o nível do sinal de rede, RS485 indica o endereço MODBUS;
- J. Ícone E-Dia: Indica a geração diária de energia;

- K. Ícone E-Total: Indica a geração total de energia acumulada;
- L. Ícone RTC: Indica a data e hora do sistema;
- M. Ícone Potência: Indica o nível de potência de saída;
- N. Potência: Indica o valor da potência de saída;
- O. Informação do "status" do sistema.

#### 5.1.1 Organização dos Menus

Os menus apresentados no Display gráfico possuem até 3 níveis, que são acessados pelas teclas "P/ cima", "P/ baixo", "Enter" e "Esc". A tecla "Enter" possui 2 modos de operação: Tecla pressionada por 3 segundos e tecla pressionada rapidamente.

As teclas "Enter" e "Esc" servem para entrar e sair dos níveis de menu, utilize as teclas "P/cima" e "P/ baixo" para selecionar um item e para alterar parâmetros, para confirmar alteração de parâmetro pressione a tecla "Enter" por 3 segundos.

# 5.1.2 Menu Nível 1

Utilizando as teclas "P/ cima" e "P/ baixio" no menu nível 1, podemos navegar nas telas histórico, configuração, Config. Avançadas e Status, pressionando a tecla "Enter" novamente para entrar no menu nível 3. Altere os parâmetros através das teclas "P/ cima" e "P/ baixo" e pressione "Enter" novamente para confirmar e alterar o parâmetro.

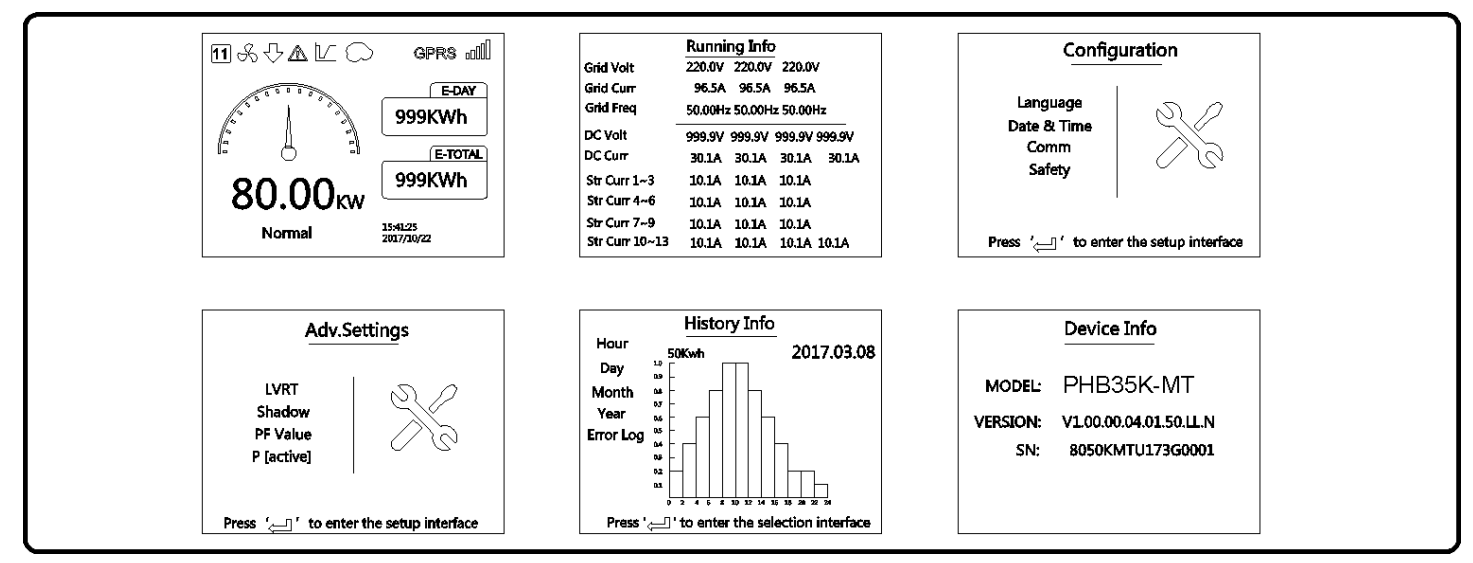

Figura 5.1.2-1

# 5.1.3 Menu Configuração

O menu configuração é utilizado para alteração de parâmetros de uso geral do inversor como:

Idioma, Data & Hora, Comunicação e Segurança.

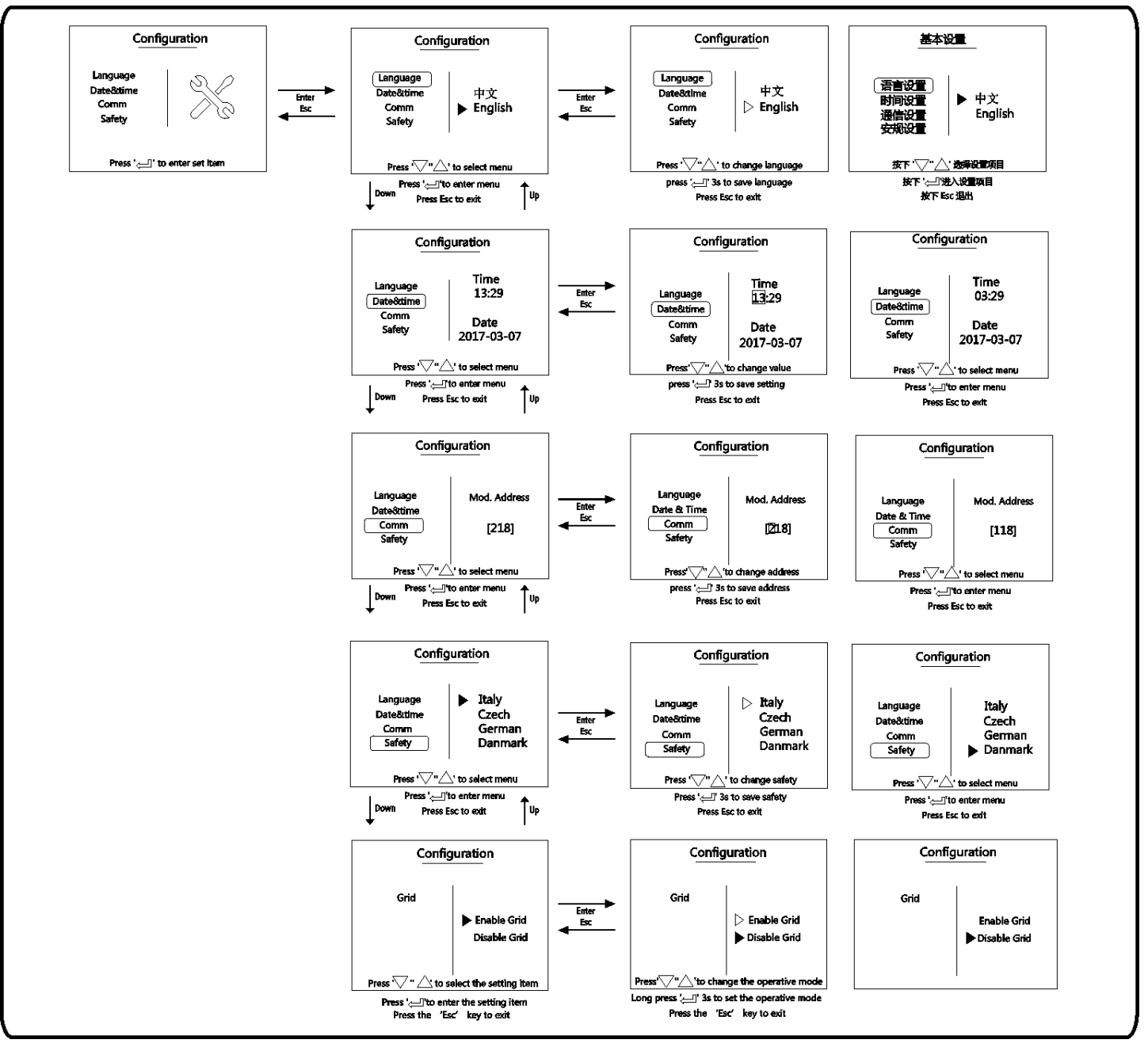

Figura 5.1.3-1

#### 5.1.4 Menu Configurações Avançadas

O menu configurações avançadas é utilizado para alterar os parâmetros de operação do inversor. Para evitar configurações indesejáveis, esse menu é protegido por senha (default: 1111). Após liberar o acesso, os parâmetros a seguir podem ser configurados: LVRT, sombra, valor FP, P (ativo), R (reativo), senha de fabricação.

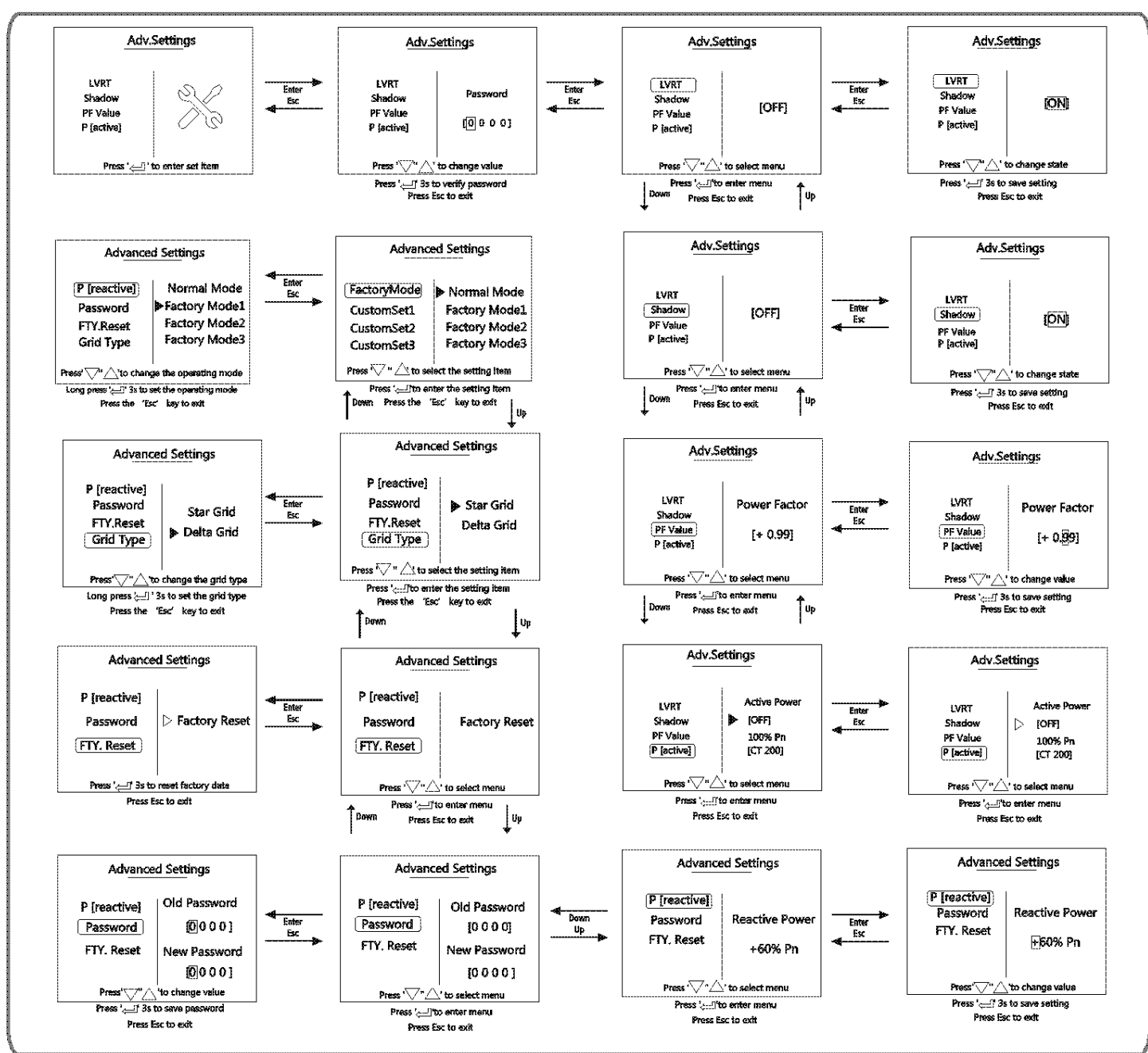

Figura 5.1.4-1

#### 5.1.5 Menu Histórico

O "menu histórico" mostra as informações de geração de energia por hora, diária, mensal e histórico de falhas.

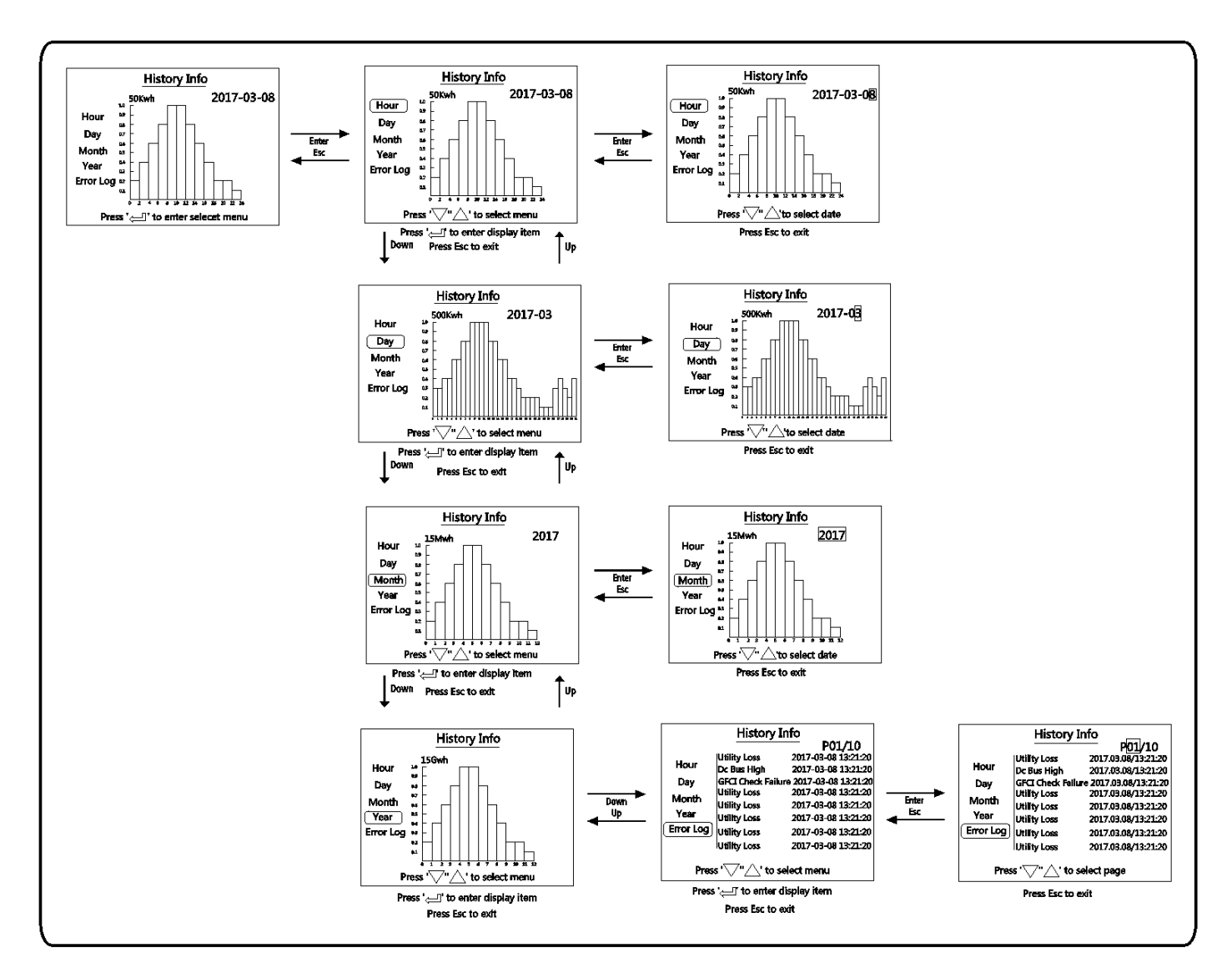

Figura 5.1.5-1

#### 5.1.6 Operação Display

Quando a tensão de entrada é maior que a tensão de partida do inversor, o mesma liga e verifica se a rede está correta, em caso de afirmativo, escreve a mensagem checando XXX Sec (180s default). Após a contagem regressiva, os relês de saída atracarão e o inversor começara a injetar potência na rede.

Aparecerá a mensagem "normal" e o indicador do nível de potência aumentará até a potência máxima extraída dos 4 MPPTs.

![](_page_23_Figure_7.jpeg)

Figura 5.1.6-1

#### 5.2 RESET E RECARGA WI-FI

1. Selecione "Reset Wi-Fi" no nível 3 do "Menu Configuração" e pressiona "Enter" por 3 segundos, para evitar *resetar* o módulo Wi-Fi; aguarde a mensagem de reset OK.

2. Selecione "Recarga Wi-Fi" no nível 3 do "Menu Configuração" e pressione a tecla "Enter" por 3 segundos para retornar à configuração default do módulo Wi-Fi; aguarde a mensagem de recarga OK.

O módulo Wi-Fi deve ser reconfigurado após o comando Recarga Wi-Fi.

### 5.3 SEQUÊNCIA DE ENERGIZAÇÃO

- 1. Verifique se o lado CA está corretamente conectado e o disjuntor CA está aberto;
- 2. Verifique se o lado CC está corretamente conectado (todos os strings) e as tensões estão corretas;
- 3. Ligue as chaves CC;
- 4. Ligue o disjuntor CA. Verifique se o inversor está operando corretamente.

# 5.4 CÓDIGOS DE ERRO

Códigos que podem constar no histórico de falhas.

| Código  | Mensagens de erro     | Descrição                                                          |
|---------|-----------------------|--------------------------------------------------------------------|
| 01      | Falha SPI             | Falha de comunicação                                               |
| 02      | Falha EEPROM          | Falha na memória EEPROM                                            |
| 03      | Falha frequência      | Frequência excedeu os limites configurados                         |
| 07 / 25 | Falha Rede            | Falha no auto teste dos relês de saída                             |
| 12      | Falha Comunicação LCD | Falha de comunicação entre DSP do LCD e o DSP Mestre               |
| 13      | Corrente CC alta      | Patamar CC da corrente CA de saída excedeu os limites              |
| 14      | Falha Isolação        | Resistência entre o terra e os terminais CC + e – abaixo do limite |
| 15      | Falha de Rede         | Tensão de rede excedeu os limites de configurados                  |
| 16      | Falha FAN             | Falha Ventilador                                                   |
| 17      | Sobretensão FV        | Tensão CC entrada excedeu o limite configurado                     |
| 19      | Sobretemperatura      | Sobretemperatura                                                   |
| 20      | Falha FAN Interno     | Falha no ventilador Interno                                        |
| 21      | Barramento CC Alto    | Tensão no barramento CC excedeu limite configurado                 |
| 22      | Falha Corrente Fuga   | Corrente do terra excedeu limite                                   |
| 23      | Perda de Rede         | Falha ou Desconexão da Rede                                        |
| 30      | Falha Ref. 1.5V       | Tensão de referência 1.5V excedeu limite                           |
| 31 / 24 | Falha Sensor AC HCT   | Falha no sensor CA                                                 |
| 32 / 26 | Falha GFCI            | Falha no sensor de detecção de corrente de fuga                    |
| Others  | Falha Hardware        | Falha de Hardware Interno                                          |

# 6 SOLUÇÕES DE PROBLEMAS

Raramente o inversor necessita de manutenção, entretanto se o mesmo não estiver funcionando corretamente tente seguir passos seguintes antes de contatar a PHB Eletrônica LTDA. Se ocorrer algum problema, o led vermelho (Fault) localizado no painel frontal acenderá e o display LCD indicará o tipo de falha que ocorreu. A tabela a seguir indica os erros e as ações correspondentes a serem tomadas.

| Tipo de Falha                 |                                        | Descrição                                                                                                    | Solução do Problema                                                                                                    |  |
|-------------------------------|----------------------------------------|----------------------------------------------------------------------------------------------------|----------------------------------------------------------------------------------------------------|--|
|                               |                                        |                                                                                                    | Verifique se a rede está conectada.                                                                                                    |  |
| -                             | Falha Frequencia                       | A frequência excedeu os limites<br>configurados                                                                                                    | Verifique as conexões do lado CA.                                                                                                    |  |
|                               | ( Erro 03)                             |                                                                                                    | Se o problema persistir contate a PHB.                                                                                                    |  |
|                               |                                        | O inversor detectou uma baixa<br>impedância dos polos (+) e (-) em relação<br>ao Terra. O inversor interromperá o<br>trabalho para evitar danos ao sistema                 | Verifique se a impedância entre FV (+) & FV (-) em relação<br>à terra é maior que o limite permitido pelo modelo do<br>inversor.<br>Verifique também se o inversor está aterrado.                           |  |
|                               | Falha Isolação                         |                                                                                                    | Verifique no cabeamento se existe algum cabo cortado                                                                                                    |  |
|                               | (Erro 14)                              | A faina de isolação pode acontecer em<br>dias chuvosos, de manhã cedo ou no pôr<br>do sol, quando a umidade é maior, neste                                                 | dobrado, prensado, amassado ou se os conectores CC<br>estão mal plugados ou crimpados.                                                                                                    |  |
|                               |                                        | casos a falha irá desaparecer                                                                                                    | O aterramento dos módulos deve ser bem feito.                                                                                                    |  |
|                               |                                        |                                                                                                    | Se o problema persistir contate a PHB.                                                                                                    |  |
|                               |                                        |                                                                                                    | O inversor voltará a operar em 180s (valor configurável)<br>após a rede CA voltar ao normal.                                                                                                    |  |
| 0                             | Falha Rede<br>(Erro 15)                | A tensão de rede não está na faixa                                                                                                    | Verifique se a tensão de rede está dentro dos parâmetros<br>do Inversor.                                                                                                    |  |
| falhas no Sistema Fotovoltaic |                                        | operacional.<br>Possíveis causas:                                                                                                    | Se necessário, configure o Inversor para uma tensão mais<br>adequada, utilizando o software PRODIST.                                                                                                    |  |
|                               |                                        | Rede da concessionária instável.                                                                                                    | Verifique se o Neutro e o Terra estão corretamente<br>conectados do lado CA.                                                                                                    |  |
|                               |                                        | Cabos CA mal dimensionados.                                                                                                    | Use um multímetro para medir a tensão CA de cada fase.<br>Verifique se a bitola do cabo está de acordo com o<br>especificado. Verificar a distância do cabo CA para não<br>ocorrer queda de tensão.         |  |
| do a                          |                                        |                                                                                                    | Se o problema persistir contate a PHB.                                                                                                    |  |
| roblemas devic                | Sobretensão FV<br>(Erro 17)            | O inversor detectou um valor elevado na                                                                                                    | Verifique se a tensão de circuito aberto (Voc) não<br>ultrapassa o valor máximo de operação permitido pelo<br>inversor. Considerar o valor de Voc na condição mais<br>crítica (menor temperatura do local). |  |
|                               |                                        | tensao de entrada.                                                                                                    | Caso necessário, remover alguns módulos da série.                                                                                                    |  |
|                               |                                        |                                                                                                    | Se a tensão Voc for menor que o valor permitido e o problema persistir, contate a PHB .                                                                                                    |  |
|                               |                                        | O inversor detectou sobrecorrente para o<br>Terra                                                                                                    | Corrente do terra muito elevada.                                                                                                    |  |
| F                             | Falha Corrente de<br>Fuga<br>(Erro 22) | A fuga de corrente pode acontecer em<br>dias chuvosos, de manhã cedo ou no pôr<br>do sol, quando a umidade é maior, neste<br>casos a falha irá desaparecer<br>naturalmente | Desconecte as entradas FV e verifique as conexões do lado<br>CA.<br>Se o problema for resolvido, religar entradas FV e verificar<br>status do inversor.<br>Se o problema persistir contate a PHP            |  |
|                               |                                        | naturannente.                                                                                                    | Varifique so o inversor está conestado à rado                                                                                                    |  |
|                               |                                        | rede da concessionária.                                                                                                    | Verifique se o niversor esta conectado à rede.                                                                                                    |  |
|                               | Perda de Rede<br>(Erro 23)             | Possíveis causas:                                                                                                    | verifique se o Disjuntor CA está desligado ou com<br>problemas.                                                                                                    |  |
| 8                             |                                        | A rede não está funcionando<br>Problemas nas conexões do lado CA                                                                                                    | Verifique se os cabos CA estão mal conectados ou tem erro<br>na ordem da conexão (fase, neutro e terra).                                                                                                    |  |
|                               |                                        | (disjuntor e cabeamento).                                                                                                    | Verifique a tensão da rede.                                                                                                    |  |
|                               |                                        |                                                                                                    | Se o problema persistir contate a PHB.                                                                                                    |  |

|                             | Tipo de falha         Descrição                                                                                                    |                                                                                                    | Solução do Problema                                                                                                    |  |
|-----------------------------|----------------------------------------------------------------------------------------------------|----------------------------------------------------------------------------------------------------|----------------------------------------------------------------------------------------------------|--|
|                             | Sobretemperatura<br>(Erro 19)                                                                                                    | A temperatura interna do Inversor<br>excedeu os limites permitidos.<br>Possíveis causas:<br>O Inversor está em local não protegido<br>da irradiação direta do sol.<br>Local com pouca ventilação no local<br>(espaçamento ao redor do inversor não<br>respeitado).<br>Problemas no ventilador (inversores com<br>ventilação forçada). | Instale o inversor em local fresco. Verifique o espaçamento<br>ao redor do inversor no manual.<br>Confira se o ventilador precisa de manutenção.<br>Reduza a temperatura ambiente.<br>Se o problema persistir contate a PHB.                                                                                                    |  |
| o Inversor                  | Falha Relé (E07,25)                                                                                                    | Falha na verificação automática dos<br>relés.                                                                                                    | Desligue as chaves CC.<br>Aguarde o LCD apagar.<br>Ligue as chaves CC novamente.<br>Verifique o aterramento CA e a tensão entre o neutro e a<br>terra.<br>Se o problema persistir contate a PHB.                                                                                                    |  |
| Problemas devido a falhas n | Corrente CC Alta (E13)<br>Falha EEPROM (E02)<br>Falha SCI (E01)<br>Falha SPI (E01)<br>Barramento CC Alto<br>(E21)<br>Falha GFCI (E32,26)<br>Falha Fan Interno<br>(E20)<br>Falha Fan Externo<br>(E16) | Corrente CC excedeu o limite do inversor<br>Falha no chip de memória<br>Falha de comunicação interna<br>Falha de comunicação interna<br>Sobretensão no barramento CC<br>Falha no circuito de detecção de corrente<br>de fuga<br>Falha no ventilador interno<br>Falha no ventilador externo                                            | Desligue as chaves CC.<br>Aguarda o LCD apagar.<br>Ligue as chaves CC novamente.<br>Se o problema persistir contate a PHB.                                                                                                    |  |
|                             | Display não acende                                                                                                    | O display do inversor acende quando a<br>tensão das strings atingir a tensão de<br>partida do inversor. Caso contrário o<br>display continuará desligado.<br>Possíveis causas:<br>Radiação baixa para atingir a tensão de<br>partida do inversor.<br>Problemas nas conexões CC. Por<br>exemplo, strings com polaridade<br>invertida.  | Desligue as chaves CC. Tome as providencias para evitar a<br>formação de um arco elétrico (cobrir os módulos) antes de<br>desconectar os cabos. Confira a polaridade das entradas<br>CC.<br>Meça a tensão de cada string. Se a tensão de cada string<br>for maior que a tensão de partida do inversor num horário<br>com boa insolação e a polaridade estiver correta, contate a<br>PHB. |  |

# 7 PARÂMETROS TÉCNICOS E DIAGRAMA DE BLOCOS

# 7.1 PARAMETROS TÉCNICOS

| Modelo                             | PHB35K-MT                                  | PHB50K-MT                     | PHB60K-MT             |  |
|------------------------------------|--------------------------------------------|-------------------------------|-----------------------|--|
| Dados da Entrada CC                |                                            |                               | 1                     |  |
| Max. Tensão CC [V]                 | 800                                        | 800                           | 1000                  |  |
| Faixa de Operação SPMP [V]         | 200~650                                    | 200~650                       | 200~850               |  |
| Tensão CC de Partida [V]           | 200                                        | 200                           | 200                   |  |
| Corrente CC Máxima [A]             | 30 / 30 / 30 / 30                          | 44 / 44 / 44 / 44             | 30 / 30 / 30 / 30     |  |
| Número de Strings em Paralelo/MPPT | 3/3/3/3                                    | 4 / 4/ 4 / 4                  | 3/3/3/3               |  |
| Conector CC                        |                                            | MC4                           |                       |  |
| Dados da Saída CA                  |                                            |                               |                       |  |
| Potência CA Nominal [W]            | 35000                                      | 50000                         | 60000                 |  |
| Max. Corrente CA [A]               | 96                                         | 133                           | 96                    |  |
| Saída Nominal CA                   | 60Hz; 220/127Vca                           | 60Hz; 220/127Vca              | 60Hz; 380/220Vca      |  |
| Faixa de Operação CA               | 57.5~62Hz;<br>101.6~139.7Vca               | 57.5~62Hz;<br>101.6~139.7Vca  | 57.5~62Hz; 176~242Vca |  |
| тно                                |                                            | <3%                           |                       |  |
| Fator de Potência                  | Unitár                                     | io (0.8 Capacitivo. / 0.8 Ind | lutivo)               |  |
| Conexão CA                         | Т                                          | rifásico (3F+N+T) ou (3F+1    | Γ)                    |  |
| Eficiência                         |                                            |                               |                       |  |
| Max. Eficiência                    | 98.8%                                      | 98.8%                         | 98.8%                 |  |
| Eficiência SPMP                    | >99.9%                                     | >99.9%                        | >99.9%                |  |
| Segurança do Equipamento           |                                            |                               |                       |  |
| Monitoramento de corrente de fuga  |                                            | Integrado                     |                       |  |
| Proteção Anti-ilhamento            |                                            | AFD                           |                       |  |
| NBR (Normas Brasileiras)           | ABNT NBR 16149, 16150 e ABNT NBR IEC 62116 |                               |                       |  |
| Normas de Referência               |                                            |                               |                       |  |
| EMC                                | EN 61000-6-1, EN 61000-6-2                 |                               |                       |  |
|                                    | EN 61000-6-3, EN 61000-6-4                 |                               |                       |  |
| Segurança                          |                                            | IEC 62109-1, AS3100           |                       |  |
| Dados Gerais                       |                                            |                               |                       |  |
| Dimensões (L*A*P) [mm]             | 586*788*264                                | 586*788*267                   | 586*788*264           |  |
| Peso Líquido [kg]                  | 64                                         | 70                            | 64                    |  |
| Ambiente de Operação               |                                            | Interno ou Externo            |                       |  |
| Montagem                           |                                            | Fixado na parede              |                       |  |
| Temperatura de Operação            | -25~60°C                                   |                               |                       |  |
| Umidade relativa                   | 0~100%                                     |                               |                       |  |
| Altitude [m]                       | <4000m                                     |                               |                       |  |
| Grau de Proteção IP                | IP65                                       |                               |                       |  |
| Topologia                          | Sem Transformador                          |                               |                       |  |
| Ventilação                         |                                            | Ventilação Forçada            |                       |  |
| IHM                                | LCD(Português)                             | Aplicativo                    | LCD(Português)        |  |
| Comunicação                        |                                            | RS485 e Wi-Fi                 |                       |  |

| Cor             | Vermelho                 |
|-----------------|--------------------------|
| Garantia [anos] | 5/10/15/20/25 (opcional) |

| Modelo                             | PHB75K-MT                                  | PHB85K-MT         |
|------------------------------------|--------------------------------------------|-------------------|
| Dados da Entrada CC                |                                            |                   |
| Max. Tensão CC [V]                 | 1100                                       | 1100              |
| Faixa de Operação SPMP [V]         | 200~1000                                   | 200~1000          |
| Tensão CC de Partida [V]           | 200                                        | 200               |
| Corrente CC Máxima [A]             | 44 / 44 / 44 / 44                          | 44 / 44 / 44 / 44 |
| Número de Strings em Paralelo/MPPT | 4 / 4/ 4 / 4                               | 4 / 4 / 4 / 4     |
| Conector CC                        | MC4                                        |                   |
| Dados da Saída CA                  |                                            |                   |
| Potência CA Nominal [W]            | 75000                                      | 85000             |
| Max. Corrente CA [A]               | 133                                        | 133               |
| Saída Nominal CA                   | 60Hz; 380/220Vca                           |                   |
| Faixa de Operação CA               | 57.5~62Hz; 176~242Vca                      |                   |
| тнр                                | <3%                                        |                   |
| Fator de Potência                  | Unitário (0.8 Capacitivo. / 0.8 Indutivo)  |                   |
| Conexão CA                         | Trifásico (3F+N+T) ou (3F+T)               |                   |
| Eficiência                         |                                            |                   |
| Max. Eficiência                    | 98.8%                                      |                   |
| Eficiência SPMP                    | >99.9%                                     |                   |
| Segurança do Equipamento           |                                            |                   |
| Monitoramento de corrente de fuga  | Integrado                                  |                   |
| Proteção Anti-ilhamento            | AFD                                        |                   |
| NBR (Normas Brasileiras)           | ABNT NBR 16149, 16150 e ABNT NBR IEC 62116 |                   |
| Normas de Referência               |                                            |                   |
| EMC                                | EN 61000-6-1, EN 61000-6-2                 |                   |
|                                    | EN 61000-6-3, EN 61000-6-4                 |                   |
| Segurança                          | IEC 62109-1, AS3100                        |                   |
| Dados Gerais                       |                                            |                   |
| Dimensões (L*A*P) [mm]             | 586*788*267                                |                   |
| Peso Líquido [kg]                  | 70                                         |                   |
| Ambiente de Operação               | Interno ou Externo                         |                   |
| Montagem                           | Fixado na parede                           |                   |
| Temperatura de Operação            | -25~60°C                                   |                   |
| Umidade relativa                   | 0~100%                                     |                   |
| Altitude [m]                       | <4000m                                     |                   |
| Grau de Proteção IP                | IP65                                       |                   |
| Topologia                          | Sem Transformador                          |                   |
| Ventilação                         | Ventilação Forçada                         |                   |
| IHM                                | Aplicativo                                 |                   |
| Comunicação                        | RS485 e Wi-Fi                              |                   |

| Cor             | Vermelho                 |  |
|-----------------|--------------------------|--|
| Garantia [anos] | 5/10/15/20/25 (opcional) |  |

### 7.2 DIAGRAMA DE BLOCO

Diagrama de blocos PHB35K-MT e PHB60K-MT. Figura 7.2-1.

![](_page_30_Figure_3.jpeg)

#### Figura 7.2-1

#### Diagrama de blocos PHB50K-MT, PHB75K-MT e PHB85K-MT. Figura 7.2-2

![](_page_30_Figure_6.jpeg)

#### Figura 7.2-2

# 8 MANUTENÇÃO / VERIFICAÇÃO PERIÓDICA

#### 8.1 LIMPEZA DOS VENTILADORES

O inversor possui 3 ventiladores no seu lado esquerdo. A entrada de ar e a grade de proteção dos ventiladores devem ser limpas anualmente com um aspirador de pó. Para uma melhor limpeza retire os ventiladores seguindo as instruções abaixo:

- (1) Desligue / Desconecte o lado CC e CA do inversor (Entrada / Saída).
- (2) Aguarde 10 segundos até que a tensão residual seja drenada e os ventiladores não estejam girando.
- (3) Desmonte o suporte dos ventiladores (como figura a seguir). Solte os 5 parafusos M4 utilizando uma

chave Philips, então remova lentamente os ventiladores (50mm) para fora.

- (4) Destrave e desconecte os 3 conectores dos ventiladores, retirando-os do inversor.
- (5) Limpe a grade e o ventilador utilizando uma escova macia, pincel, pano ou ar comprimido.
- (6) Monte os ventiladores na posição original.

![](_page_31_Figure_0.jpeg)

#### Figura 8.1-1

#### 8.2 VERIFICANDO AS CONEXÕES ELÉTRICAS

- 1. Verifique se o cabeamento CA e CC não estão mal conectados.
- 2. Verifique se o aterramento está bem conectado.
- 3. Verifique se o prensa cabo RS485 e parafuso USB estão bem fixados.
- 4. Verifique com um torquimetro se as conexões CA estão corretamente fixadas.

Obs.: Essas verificações devem ser realizadas semestralmente.

#### 8.3 TROCA DE FUSÍVEIS

Se o (s) fusível (is) queimar (em), siga os passos abaixo para realizar a troca:

- 1. Abra o disjuntor do lado CA.
- 2. Desligue as chaves CC (posição "OFF") e meça a corrente de todos strings, todas devem estar com 0A.
- 3. Desconecte o (s) cabo (s) CC da (s) entrada (s) com fusível (is) queimado (s).
- 4. Aguarde 10 minutos.
- 5. Abra a tampa frontal inferior.
- 6. Confirme a posição do (s) fusível (is) danificado (s). de acordo com Figura 8.3-1.
- 7. Remova o fusível na direção vertical, conforme figura abaixo.
- 8. Instale um novo fusível com as mesmas características do substituído.
- 9. Feche a tampa frontal inferior.

![](_page_31_Figure_19.jpeg)

Figura 8.3-1

# 9 CERTIFICAÇÕES

![](_page_32_Picture_1.jpeg)

![](_page_32_Picture_2.jpeg)

#### Registro INMETRO 002306/2019

#### Requisitos de Avaliação da Conformidade para Sistema e Equipamentos para Energia Fotovoltaica - Inversor PROGRAMA NACIONAL DE CONSERVAÇÃO DE ENERGIA ELÉTRICA ESTE PRODUTO TEM SEU DESEMPENHO APROVADO PELO INMETRO E ESTÁ EM CONFORMIDADE COM O PROGRAMA BRASILEIRO DE ETIQUETAGEM CONCESSÃO (REGISTRO) INMETRO 002306/2019

# **10 CONFIGURAÇÃO WI-FI**

- 1. Preparação
  - 1.1 Ligue o inversor Wi-Fi;
  - 1.2 Verifique se o roteador Wi-Fi do local está ligado, caso não esteja ligue-o;
- 2. Ative o Wi-Fi do Laptop;
  - 2.1 Se um cabo ethernet estiver conectado ao seu laptop desconecte-o;
- 3. Conecte o laptop na rede 'Solar-Wi-Fi' gerado pelo inversor. (Senha: 12345678);
  - 3.1 Após conectado, para iniciar a configuração abra o navegador de internet e acesse '10.10.100.253';
  - 3.2 Entre com usuário: 'admin', senha: 'admin' e clique em 'Fazer Login';
- 4. "Clique em 'Start Setup";
- 5. Selecione a rede Wi-Fi em que o inversor irá se conectar e clique em 'Next';
- 6. Preencha com a senha do roteador Wi-Fi do local e clique em 'Next';
- 7. Clique em 'Complete' e a configuração será finalizada.

Nota: A senha do módulo Wi-Fi pode ser alterada. Se necessário entre em contato com o suporte técnico.

![](_page_32_Picture_19.jpeg)

![](_page_32_Picture_20.jpeg)

#### Para maiores informações, consulte o site ANATEL.

www.anatel.com.br

![](_page_33_Picture_2.jpeg)

Este equipamento não tem direito a proteção contra interferência prejudicial e não pode causar interferência em sistema devidamente autorizados.

"Este produto contém a placa RAK496 código de homologação 05634 -16 -10145"

# 11 AVISO

| Verificar configuração do inversor e ajustar tensão de referência                                                                                                    |                                                                                                    |                                                                                                    |  |
|----------------------------------------------------------------------------------------------------|----------------------------------------------------------------------------------------------------|----------------------------------------------------------------------------------------------------|--|
| 1       Image: Signal Signal Si | <ul> <li>Os inversores PHB são configurados de fábrica para operar com tensão nominal de rede CA em 220V.</li> <li>Regime normal de operação Vn -20% &lt; Vn &lt; Vn +10% 176Vca &lt; 220Vca &lt; 242Vca Mínimo Máximo</li> <li>Onde Vn = Tensão Nominal</li> </ul>                                                                                                    | <ul> <li>3</li> <li>Se a tensão nominal do local for diferente de 220Vca é necessário ajustar o inversor.</li> <li>O ajuste é fácil e rápido, com apenas alguns cliques!</li> </ul>                                                                                                    |  |
| <ul> <li>*Tensões nominais de conexão com a rede elétrica<br/>possíveis de serem configuradas no inversor:<br/>220V, 230V, 240V, 254V, 208V</li> <li>PRODIST - Procedimento de Distribuição de Energia Elétrica<br/>no Sistema Elétrico Nacional</li> </ul>                                                                                                    | Se a tensão nominal do local<br>for 220Vca, não é necessário<br>nenhum ajuste no inversor.                                                                                                    | Obs: Caso a tensão da rede CA da concessionária<br>sair do limite de operação <b>não causará dano ao</b><br><b>inversor</b> , porém o mesmo irá parar de injetar<br>potência na rede elétrica conforme norma<br>ABNT NBR 16149:2013                                                                                                    |  |
| <ul> <li>É possível verificar a configuração atual dos inversores PHB através do Software Ajuste Tensão de Referência - PRODIST.</li> <li>Parâmetros: <ul> <li>Tensão de Referência</li> <li>Sobretensão de Saída</li> <li>Subtensão de Saída</li> <li>Subtensão de Saída</li> <li>Subfrequência de Saída</li> <li>Subfrequência de Saída</li> <li>Anti-Ilhamento</li> <li>Tempo de Reconexão com a rede</li> <li>Fator de Potência (FP)</li> </ul> </li> <li>Para verificar a configuração atual do inversor siga o passo a passo contido a seguir neste guia até o item 5.</li> </ul>                                                                                                    | <ul> <li>Socê irá precisar:</li> <li>• Confouração</li> <li>• Configuração</li> <li>• Configuração</li> <li>• Araso 306</li> <li>• Araso 306</li> <li>• Configuração</li> <li>• Configuração</li> <li>• Configuração</li> <li>• Configuração</li> <li>• Configuração</li> <li>• Configuração</li> <li>• Configuração</li> <li>• Configuração</li> <li>• Configura</li> <li>• Configuração</li> <li>• Configuração</li> <li>• Configura</li>     &lt;</ul> | Passo a Passo para<br>ajustar tensão de referência         1- Mantenha <u>apenas</u> o lado CC do inversor ligado.<br>Desligue o lado CA.         (no display deverá aparecer a mensagem "Perda de Rede")         2- Conecte o cabo USB entre PC e INVERSOR         -         3- Execute o software "Ajuste da Tensão de<br>Referência PRODIST".         4- Clique em conectar.         5- Aguarde o software carregar as configurações<br>atuais do inversor.         6. Selecione a tensão nominal do local.         7- Clique em configurar.         8- Aguarde a confirmação de configuração,<br>clique em OK.         9- Feche o software, desconecte o cabo USB.         10- Religue o lado CA. <b>CONFIGURAÇÃO REALIZADA COM SUCESSO!</b> |  |